T.C. MILLÎ EĞITİM BAKANLIĞI

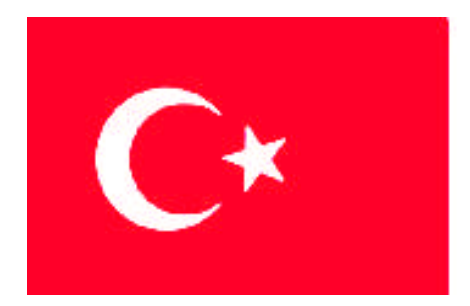

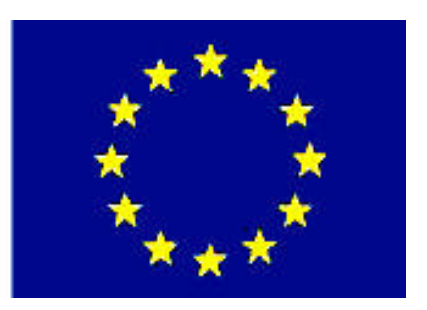

# MEGEP

(MESLEKÎ EĞİTİM VE ÖĞRETİM SİSTEMİNİN GÜÇLENDİRİLMESİ PROJESİ)

## PAZARLAMA VE PERAKENDE

## HASAR

ANKARA 2008

Milli Eğitim Bakanlığı tarafından geliştirilen modüller;

- Talim ve Terbiye Kurulu Başkanlığının 02.06.2006 tarih ve 269 sayılı Kararı ile onaylanan, Mesleki ve Teknik Eğitim Okul ve Kurumlarında kademeli olarak yaygınlaştırılan 42 alan ve 192 dala ait çerçeve öğretim programlarında amaçlanan mesleki yeterlikleri kazandırmaya yönelik geliştirilmiş öğretim materyalleridir (Ders Notlarıdır).
- Modüller, bireylere mesleki yeterlik kazandırmak ve bireysel öğrenmeye rehberlik etmek amacıyla öğrenme materyali olarak hazırlanmış, denenmek ve geliştirilmek üzere Mesleki ve Teknik Eğitim Okul ve Kurumlarında uygulanmaya başlanmıştır.
- Modüller teknolojik gelişmelere paralel olarak, amaçlanan yeterliği kazandırmak koşulu ile eğitim öğretim sırasında geliştirilebilir ve yapılması önerilen değişiklikler Bakanlıkta ilgili birime bildirilir.
- Örgün ve yaygın eğitim kurumları, işletmeler ve kendi kendine mesleki yeterlik kazanmak isteyen bireyler modüllere internet üzerinden ulaşılabilirler.
- Basılmış modüller, eğitim kurumlarında öğrencilere ücretsiz olarak dağıtılır.
- Modüller hiçbir şekilde ticari amaçla kullanılamaz ve ücret karşılığında satılamaz.

## İÇİNDEKİLER

| AÇIKLAMALAR                       | ii |
|-----------------------------------|----|
| GİRİŞ                             | 1  |
| ÖĞRENME FAALİYETİ–1               | 3  |
| 1.TANIMLAR                        | 3  |
| 1.1 Eksper Kartları Tanımı        | 3  |
| 1.2 Servis Kartları Tanımları     | 6  |
| 1.3. Hasar işlemleri              | 9  |
| 1.3.1. Hasar Dosyası Hazırlama    | 9  |
| 1.3.2. Hasar Dosyası işlemleri    | 13 |
| 1.3.3. Genel Hasar Dosyası İzleme | 20 |
| UYGULAMA FAALİYETİ                | 21 |
| ÖLÇME VE DEĞERLENDİRME            | 22 |
| ÖĞRENME FAALİYETİ–2               |    |
| 2.HASAR RAPORLARI                 |    |
| 2.1. Genel Hasar Listesi          | 27 |
| 2.2. Hasar Rücu Oranları Listesi  |    |
| UYGULAMA FAALİYETİ                | 40 |
| ÖLÇME VE DEĞERLENDİRME            | 41 |
| DEĞERLENDİRME ÖLÇÜTLERİ           | 45 |
| MODÜL DEĞERLENDİRME               | 46 |
| CEVAP ANAHTARLARI                 | 49 |
| ÖNERİLEN KAYNAKLAR                | 50 |
| KAYNAKÇA                          | 51 |
|                                   |    |

## AÇIKLAMALAR

| KOD                                           | 343FBS028                                                                                                    |
|-----------------------------------------------|----------------------------------------------------------------------------------------------------|
| ALAN                                          | Pazarlama ve Perakende                                                                                                    |
| DAL/MESLEK                                    | Sigortacılık                                                                                                    |
| MODÜLÜN ADI                                   | Hasar                                                                                                    |
| MODÜLÜN TANIMI                                | Sigorta paket programında hasar kaydının önemi ve nasıl yapıldığının verildiği öğretim materyalidir.                                                                                                    |
| SÜRE                                          | 40/16                                                                                                    |
| ÖN KOŞUL                                      | Sigortacılık paket programı dersinin 6.modülüdür.                                                                                                    |
| YETERLİK                                      | Hasar işlemlerini yapmak                                                                                                    |
| MODÜLÜN AMACI                                 | <ul> <li>Genel Amaç:<br/>Sigortacılık paket programında hasar ihbarını alarak<br/>hasar kaydını yapabilecektir.</li> <li>Amaçlar: <ol> <li>Paket programın hasar bölümündeki tanımları<br/>yaparak hasar dosyası açabileceksiniz.</li> <li>Sigortacılık paket programını kullanarak hasar<br/>dosyasını tamamlayabilecektir.</li> </ol></li></ul> |
| EĞİTİM ÖĞRETİM<br>ORTAMLARI VE<br>DONANIMLARI | <b>Ortam:</b><br>Sınıf ortamı, bilgisayar laboratuarı<br><b>Donanım:</b><br>Bilgisayar, Projeksiyon, Sigorta paket programı                                                                                                    |
| ÖLÇME VE<br>DEĞERLENDİRME                     | Her öğrenme faaliyeti sonunda modülde verilen ölçme<br>araçları ile ulaştığınız bilgi düzeyinizi kendi kendinize<br>değerlendirebileceksiniz.<br>Modül sonunda ise, kazandığınız bilgi ve becerileri<br>belirlemek amacıyla öğretmeniniz tarafından<br>hazırlanacak bir ölçme aracıyla değerlendirileceksiniz.                                    |

## GİRİŞ

#### Sevgili Öğrenci,

Sigortacılık sektörünün önemini ve gelecekteki durumunu artık çok iyi bir şekilde biliyoruz. Sigortacılık gelişmeye açık ve oldukça verimli bir sektör arz etmektedir.

İnsanların tazminat talebine karşılık sigorta yaptırdıklarını ve her hangi bir zarara uğradıklarında bunun karşılamak için mevcut risklerini teminat altına alıyorlar.

Hasarın önemini hasar modülünde incelemiştik. Sigortacılık paket programında hasar takibi yapmak elbette ki acente için çok önemli bir olaydır. Çünkü biliyoruz ki acente üretmiş olduğu poliçe başına sigorta şirketinden komisyon almaktadır ve hasar gören poliçelerden aldığı komisyonları alamamaktır. Ancak bunun yanında acentenin müşterilerinin rücu işlemi gören poliçeleri vardır. Sigorta acentesi bu poliçelerden dolaya her hangi bir zarar uğramaz ve bunların komisyonunu da sigorta şirketinden alır. Ancak bunun acente tarafından çok iyi takip edilmesi gerekir.

İyi bir sigortacı aynı zamanda hasar takibin de iyi yapmak zorundadır. Bu bölümü öğrenerek sigorta konusunda bir üst aşamaya geçmiş olacaksın. Bütün bunlar seni dikkatini çekiyor ve bu alanda aranan iyi bir personel olmak istiyorsan bu sayfaları çevirerek bu modülü öğrenmeli ve en iyisi olmalısın. Unutma sen her şeyin en iyisini yaparsın.

Unutmayınız ki bir sigortacısınız ve bu mesleğin en iyisini siz yapar en iyi şekilde gereklerini yerine getirirsiniz.

## ÖĞRENME FAALİYETİ-1

### AMAÇ

Pazarlama alanının sigortacılık dalında sigortacılık paket programının hasar dosyasını açabileceksiniz.

### ARAŞTIRMA

Sevgili öğrenci, bu faaliyet öncesinde yapmanız gereken öncelikli araştırmalar şunlardır:

- Bölgemizdeki sigorta şirketlerine giderek hasar kayıtları hakkında bilgi alınız.
- Bölgemizdeki sigorta acentelerine giderek onlardan sigorta paket programı hakkında bilgi alınız.
- Bölgemizdeki sigorta acentelerine giderek onlardan paket programda hasar kaydını nasıl yaptıkları hakkında bilgi alınız.

## **1.TANIMLAR**

Sigortacılık paket programında hasar kaydı yapabilmek için bilinmesi ve önceden düzenlenmesi gereken tanımlar ve kartlar vardır. Bunlar yapılmadan hasar bildirimini tam olarak yerine getiremeyiz. Bunalar aşağıda verilmiştir;

#### 1.1 Eksper Kartları Tanımı

Paket programda eksper kartı tanımını yapabilmek için polisoft ana menüden poliçe işlemleri ve hasar yönetimi seçeneğini seçmemiz gerekir.

Aşağıdaki şekilde hasar yönetimi bölümünü nasıl çalıştıracağımız gözükmektedir. Poliçe çeşitleri menüsünden hasar yönetimi seçeneğini seçtiğimizde karşımıza hasar yönetimi penceresi gelecektir.

| 🔣 PoliSoft Acente Yöne                                                                           | etim Sistemi - DEMO - 1 - YILD                                                                        | IZ - 1 - PoliSol        | it TEST Şirketi         |                   |         |                   |                |                |
|--------------------------------------------------------------------------------------------------|----------------------------------------------------------------------------------------------------|-------------------------|-------------------------|-------------------|---------|-------------------|----------------|----------------|
| <u>T</u> anımlar <u>H</u> esap İşlemleri                                                         | Poliçe İşlemleri Kambiyo İşlemleri                                                                    | <u>D</u> öviz İşlemleri | <u>G</u> ünlük İşlemler | Dönemsel İşlemler | Araçlar | Rap <u>o</u> rlar | <u>S</u> istem | Çi <u>k</u> ış |
| 12 Mart 2007 Pazartesi 10:45                                                                     | Poliçe Kayıt Girişi     Poliçe İzleme / Silme     Poliçe İzleme / Silme                               |                         |                         |                   |         |                   |                |                |
| Hesap Kartları     Poliçe Kayıt     Nakit Girişi     Havale Girişi     Çek Girişi     Cek Girişi | Poliçe İşlemleri •<br>Poliçe İşlemleri •<br>Poliçe İşlemleri •<br>Poliçe Analizleri<br>Hasar Yönetimi |                         |                         |                   |         |                   |                |                |
| Kredi Kartı Girişi Gider Girişi Döviz Kurları Günlük K.Kartı İşlemleri Sorgu & Analiz            |                                                                                                    |                         |                         |                   |         |                   |                |                |
| Online Hizmetler<br>Çıkış                                                                        |                                                                                                    |                         |                         |                   |         |                   |                |                |
|                                                                                                  |                                                                                                    |                         |                         |                   |         |                   |                |                |

### Aşağıdaki pencere hasar yönetimi penceresine aittir.

|                                                                                           | HASAR YÖNETİMİ                                                                                                    | • |
|-------------------------------------------------------------------------------------------|----------------------------------------------------------------------------------------------------|---|
| Kodu 🗅 🛛                                                                                  | Ünvanı 🖪                                                                                                    |   |
| Hasar Dosyası Hazırla                                                                     | ama Dosya İşlemleri Durum İzleme                                                                                                    |   |
|                                                                                           | DOSYA GIRIŞİ                                                                                                    |   |
| Sigorta Şirketi<br>Poliçe Türü<br>Tali-Prodüktör<br>Poliçe No<br>YTL Tutarı<br>Dvz Tutarı | Araç Bilgi C<br>Araç Bilgi C<br>Plaka<br>Model<br>Marka<br>Tanzim Tarihi 12.03.2007 ÷<br>Başlama 12.03.2007 ÷<br>Nip<br>Kullanım Tarzı<br>Asistans<br>Nar<br>Nar<br>Nar<br>Nar<br>Nar<br>Nar<br>Nar<br>Nar |   |
| Hasar Tarihi<br>Hasar Nedeni<br>Hasar Mevkii<br>Tahmini Hasar                             |                                                                                                    |   |
| EB Kaydet (F2)                                                                            | Temizle (F3)                                                                                                    |   |

Hasar yönetimi penceresinde bundan sonra yapılacak iş eksper kartını açarak eksper tanımlaması yapmaktır. Bunun için yukarıdaki pencerede Eksper düğmesine tıklayarak eksper kartını açılmasını sağlamaktır.

Eksper kartına tıklayalım;

| EKSPER KARTI    |                         |                |         |      | Þ    |  |  |
|-----------------|-------------------------|----------------|---------|------|------|--|--|
| Kodu<br>Ünvanı  | <mark>6</mark> [<br>6 [ |                |         |      |      |  |  |
| Adres           | [                       |                |         |      |      |  |  |
| Semt<br>Telefon | <mark>6</mark>          |                | Şehir 🗋 |      | Faks |  |  |
| Gsm-email       | l                       |                |         |      |      |  |  |
| 🚇 Kaydet (F2    | 2)                      | 🖹 Temizle (F3) | 🝈 Sil ( | (F5) |      |  |  |

Gelen eksper kartından manüel olarak eksper tanımlamasını yapacağız.

- Kodu kısmına bir eksper kodu vereceğiz (Örneğin 1 gibi)
- Daha sonra eksperin unvanını yazacağız.( Duygu Çiçek)
- Adres Satırına eksperin adresini girelim. (Kızılay Caddesi No:21 Kartal)
- Semt Kısmına eksperin semtini yazalım. (Kartal)
- Sehir kısmına eksperin bulunduğu şehri yazalım. (İstanbul)
- Telefon kısmına Eksperin telefon numarasını yazalım.(0216 2356478)
- Faks kısmına eksperin faks numarasını yazalım.(0216 3562528)
- Gsm-email kısmına eksperin e-mail adresini yazarak eksper kartını tanımlayalım.

| EKSPER KARTI 🛛 |                    |                   |  |  |
|----------------|--------------------|-------------------|--|--|
| Kodu<br>Ünvanı | DUYGU ÇİÇEK        |                   |  |  |
| Adres          | Kızılay caddesi No | :21 Kartal        |  |  |
| Semt           | 🕒 KARTAL           | Şehir 🗅 İSTANBUL  |  |  |
| Telefon        | 0216 2356478       | Faks 0216 3562528 |  |  |
| Gsm-email      |                    |                   |  |  |
| 🙉 Kaydet (F    | F2) 🖹 Temizle (F3) | 🝈 Sil (F5)        |  |  |

Kaydı tamamladıktan sonra kaydet(F2) tuşuna basıyoruz ve karşımıza aşağıdaki mesaj çıkacaktır;

|                    | EKSPER KARTI                          | • |
|--------------------|---------------------------------------|---|
| Kodu C<br>Ünvanı C | 1<br>DUYGU ÇİCEK                      |   |
| Adres<br>Semt C    | VYARI Kaydedilecek. Onayliyormusunuz? |   |
| Gsm-email          | Evet Hayır 10 3002320                 |   |

Yukarıda gelen mesaja evet yanıtını seçerek eksperimizin kaydını tamamlıyoruz. Artık paket programımıza kayıtlı bir eksperimiz mevcut. Eksper kartlarını açıp kodu kısmındaki ışıklı dosyaya çıktığımızda sisteme kayıtlı bulunan eksper kod numaraları gözükecektir. Kod numarasını çift tıkladığımızda çift tıkladığımız kod numaradaki eksper bilgileri ekrana dökülecektir.

#### 1.2 Servis Kartları Tanımları

Polisoft ana menüsünden hasar yönetimini seçerek hasar yönetimi penceresinin karşımıza getiriyoruz. Hasar yönetimi penceresinin sol alt köşesinde eksper seçiminin yanında servis düğmesini görüyoruz. Servis düğmesini seçerek servis kartlarının açılmasını sağlıyoruz.

| HASAR YÖNETİMİ 🛛 🖉                                                                                                    |                                                                 |                                                     |                                                                                   |              |  |  |
|----------------------------------------------------------------------------------------------------|-----------------------------------------------------------------|-----------------------------------------------------|-----------------------------------------------------------------------------------|--------------|--|--|
| Kodu 🗅 🚺                                                                                                    | Ünvanı                                                          | 6                                                   |                                                                                   |              |  |  |
| Hasar Dosyası Hazırlama Dosya İşlemleri Durum İzleme                                                                                         |                                                                 |                                                     |                                                                                   |              |  |  |
|                                                                                                    | DO                                                              | SYA GIRIŞI                                          |                                                                                   |              |  |  |
| Sigotta Şirketi<br>Poliçe Türü<br>Tali-Prodüktör<br>YTL Tutar<br>Dvz Tutarı<br>Hasar Tarihi<br>Hasar Nedeni<br>Hasar Mevkii<br>Tahmini Hasar | Tanzim     Tanzim     Başlama     Bitiş      Dvz 0,000 F3) rvis | Tarihi 12.03.2007 ÷<br>12.03.2007 ÷<br>12.03.2007 ÷ | /<br>Plaka<br>Model<br>Marka<br>Tip<br>Kullanım Tarzı<br>Asistans<br>İhbar Süresi | Araç Bilgi D |  |  |
| \<br>                                                                                                    | SERV                                                            | /İS KART                                            | ΓΙ                                                                                | [            |  |  |
| odu 🕒 📘                                                                                                    |                                                                 |                                                     |                                                                                   |              |  |  |
| nvani 🛛 🕒                                                                                                    |                                                                 |                                                     |                                                                                   |              |  |  |
| dres                                                                                                    |                                                                 | Şehir 🕒 🗌                                           | Faks                                                                              |              |  |  |
| 🔒 Kaydet (F2) 🛛 🖺                                                                                                    | Temizle (F3)                                                    | 🐻 Sil (F5                                           | 5)                                                                                |              |  |  |

#### Yukarıdaki servis kartına servis tanımlaması yaparak dolduralım.

- Kodu kısmına bir kod numarası verelim (1),
- Unvanı kısmına servisin unvanını yazalım (Mutsuzhan),

Adres kısmına servisin adresini yazalım (Bağdat caddesi Kuleli girişi sokak No:1/a Küçükyalı)

Semt kısmına servisin bulunduğu semti yazalım (Maltepe),

Şehir kısmına servisin bulunduğu şehri yazalım (İstanbul),

Servisin telefon numarasını ve diğer bilgileri yazarak servisin kaydını tamamlayalım.

| SERVİS KARTI   |        |                                                        |         | •    |      |  |  |
|----------------|--------|--------------------------------------------------------|---------|------|------|--|--|
| Kodu<br>Ünvanı | D<br>D | 1<br>MUTSUZHAN                                         |         |      |      |  |  |
| Adres          |        | Bağdat caddesi Kuleli girişi sokak No:1/A<br>Küçükyalı |         |      |      |  |  |
| Semt           | B      | MALTEPE                                                | Şehir 📙 | İSTA | NBUL |  |  |
| Telefon        |        |                                                        |         |      | Faks |  |  |
| Gsm-email      |        |                                                        |         |      |      |  |  |
| 🚇 Kaydet (F    | -2)    | 🖹 Temizle (F3)                                         | 👼 Sil   | (F5) |      |  |  |

Bilgileri girdikten sonra kaydet(F2) tuşuyla kaydedelim ve karşımıza aşağıdaki mesaj çıkacaktır.

|                                | SERVIS KARTI                          | D |
|--------------------------------|---------------------------------------|---|
| Kodu 🗅<br>Ünvanı 🗅             | 1<br>MUTSUZHAN                        |   |
| Adres                          | VYARI Xaydedilecek. Onayliyormusunuz? |   |
| Semt L<br>Telefon<br>Gsm-email | Evet Hayır                            |   |
| 🚇 Kaydet (F2)                  | 🖹 Temizle (F3) 🛛 👘 Sil (F5)           |   |

Gelen mesajda EVET seçip kaydı tamamlıyoruz. Böylece paket programda tanımladığımız bir servisimiz var artık. Servis kartlarını açıp kodu kısmındaki ışıklı dosya ya çift tıkladığımızda 1 kod numaralı servisi seçtiğimizde karşımıza 1 kod numarası ile tanımladığımız servis bilgileri otomatik olarak gelecektir.

#### 1.3. Hasar işlemleri

Sigorta paket programında hasar işlemlerinin sağlıklı yapılabilinmesi için hasar yönetiminin iyi bir şekilde bilinmesi gerekmektedir. Bu bölümde hasar yönetimi sizlere anlatılacaktır.

#### 1.3.1. Hasar Dosyası Hazırlama

Daha önceki hasar dosyası modülünde arşiv olarak hasar dosyasının hazırlanmasını anlatmıştık. Bu bölümde hasar dosyasının bilgisayar üzerinde nasıl hazırlanacağını ve bize ne gibi kolaylıklar sağlayacağını anlatacağız.

Sigorta paket programında ana menüdeyken hasar yönetimini çalıştırmanın iki yolu var bunlardan birisi poliçe işlemleri menüsünden, diğeri ise paket programın ortasında bulunan menülerden diğer araçlar menüsünden hasar girişini kullanarak hasar yönetimi penceresini açabiliriz.

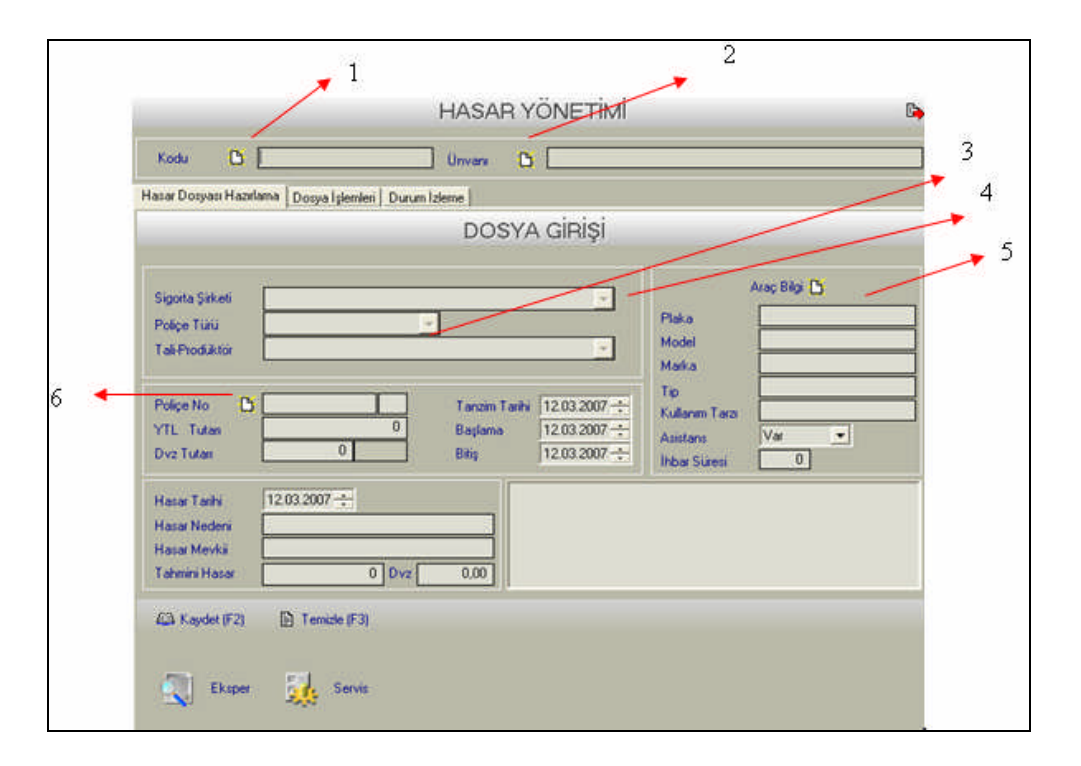

Hasar yönetim penceresini daha iyi anlayabilmeniz için bazı numaralandırma yaptık ve bunların açıklamasını detaylı bir biçimde yapacağız.

**1 Kodu:** Kodu yazan kısımda ışıklı bir dosya görünmektedir. Bu ışıklı dosyaya tıkladığımızda sistemimizde poliçe sattığımız müşterileri gösteren bir pencere açılacaktır. Aşağıdaki hesap kartı penceresi hasar gören müşteri seçmemize izin veren penceredir.

|   | _                                                                  | HESAP KAP                                                          | RTLARI      | + 🕞                                    |
|---|--------------------------------------------------------------------|--------------------------------------------------------------------|-------------|----------------------------------------|
|   | Hesap Tipi 🛄                                                       | nu 💽                                                               | Hesap Durum | u Aktif 💌                              |
|   | Hesap Kodu<br>120 000001<br>120 000003<br>120 000004<br>120 000005 | Ünvanı<br>MUHAMMET YILDIZ<br>AHMET FIRAT<br>NUR GÜL<br>DUYGU ÇİCEK |             | Durum Aktif<br>Aktif<br>Aktif<br>Aktif |
| A | rama Kriteri                                                       |                                                                    | ]           | 😵 Seç (Enter)                          |

**2 Unvanı:** Unvanı yazan kısımda ışıklı bir dosya görünmektedir. Bu ışıklı dosyaya tıkladığımızda sistemimizde poliçe sattığımız müşterileri gösteren bir pencere açılacaktır. Aşağıdaki hesap kartı penceresi hasar gören müşteri seçmemize izin veren penceredir. Bu pencere kodu kısmında karşımıza çıkan pencereyle aynıdır. Bu pencerede dikkat edilmesi gereken hususlar vardır. Bunlar Hesabın durumu yazan yerin karşısındaki açılabilir menü seçeneği ile hesabın durumunu görebilmekteyiz.

|                                                                   | HESAP KAP                                                          | TLARI        | + 🕞                                    |
|-------------------------------------------------------------------|--------------------------------------------------------------------|--------------|----------------------------------------|
| Hesap Tipi 🛄                                                      | nü 💽                                                               | Hesap Durumu | Aktif 👤                                |
| Hesap Kodu 120 000001 120 000003 120 000004 120 000004 120 000005 | Ünvanı<br>MUHAMMET YILDIZ<br>AHMET FIRAT<br>NUR GÜL<br>DUYGU ÇİCEK |              | Durum Aktif<br>Aktif<br>Aktif<br>Aktif |
| Arama Kriteri                                                     |                                                                    |              | 😕 Seç (Enter)                          |

**3 Poliçe Türü: Poliçe** türü seçeneğinin karşısındaki listeyi açarsak sigorta şirketinin ürünleri olan poliçe türleri karşımıza çıkacaktır. Bu poliçeler arasından müşterinin yapmış olduğu poliçe türünü seçebiliriz. Aşağıdaki pencereden Sigorta şirketine ait poliçe türlerini görebilirsiniz.

|                               |                                              | DOSYA GIRIŞİ                                                      |
|-------------------------------|----------------------------------------------|-------------------------------------------------------------------|
| Sigorta Sirketi               | GÜNES SIGORTA                                |                                                                   |
| Poliçe Türü<br>Tali-Prodüktör | KASKO                                        |                                                                   |
| Poliçe No 🕒                   | BIZIM TRAFIK<br>KASKO<br>TRAFIK<br>TEKNE     | Tanzim Tarihi 12.03.2007 🛨                                        |
| YTL Tutan<br>Dvz Tutan        | IHRACAT EMTEA NAKLIY<br>ITHALAT EMTEA NAKLIY | Başlama         12.03.2007 ÷           Bitiş         12.03.2007 ÷ |

**4.Sigorta Şirketi:** Sigorta şirketi seçeneğinin yanındaki listeyi açtığımızda sistemimizde kayıtlı bulunan sigorta şirketleri ekrana gelir. Müşterimize hangi sigorta şirketinin poliçesini satmışsa o sigorta şirketini seçiyoruz.

|                                                  |                                                                                      | DOSYA GIRİŞİ          |
|--------------------------------------------------|--------------------------------------------------------------------------------------|-----------------------|
| Sigorta Şirketi<br>Poliçe Türü<br>Tali-Prodüktör | GENEL SÍGORTA<br>GENERALÍ SÍGORTA<br>RAY SÍGORTA<br>YAPI KREDÍ SAĞLIK<br>KOÇ ALLÍANZ | <ul> <li>✓</li> </ul> |
| Poliçe No 🎦<br>YTL Tutarı<br>Dvz Tutarı          | AIG SIGORTA<br>GÜVEN SIGORTA<br>ISVIÇRE SIGORTA A.Ş.<br>0                            | Bitiş 12.03.2007      |

**5 Araç Bilgisi:** Hasar ihbarı yapılırken gerekli bilgilerden bir tanesi de araç bilgisidir. Bunlar daha önceden kasko sigortası yaptırılırken sisteme kayıt edilmiştir. Hasar meydana geldiğinde bu bilgiye de ihtiyaç vardır. Araç bilgisinin yanındaki ışıklı belgeye tıkladığımızda;

| ARAÇ PLAKALARI           |          |
|--------------------------|----------|
| ▶ 34.MD.2007 DUYGU ÇİCEK | <u>^</u> |
|                          |          |
|                          | ~        |
|                          | >        |
| <b>1</b>                 |          |

Yukarıdaki araç plakalarının ve kime ait olduğunun bulunduğu bir pencere gelir. Bu pencerede sistemimizde kayıtlı bulunan tüm araçlar vardır. Bunlar içerisinden hasarlı aracı çift tıklayarak seçiyoruz ve araca ait tüm bilgiler hasar yönetimi sayfasında araç bilgisi kısımdaki boş yerlerdeki ilgili kısımlara otomatik olarak geliyor. Aşağıdaki şekildeki gibi;

| Araç Bilgi 🕒   |                 |  |  |
|----------------|-----------------|--|--|
| Plaka          | 34.MD.2007      |  |  |
| Model          | 2007-CİVİC SEDA |  |  |
| Marka          | HONDA           |  |  |
| Tip            |                 |  |  |
| Kullanım Tarzı | HUSUSİ          |  |  |
| Asistans       | Var 💌           |  |  |
| İhbar Süresi   | 0               |  |  |

**6 Poliçe No:** Poliçe no kısmında hasar gören müşterimizi seçtikten sonra poliçe no kısmının yanındaki ışıklı dosyaya tıkladığımızda aşağıdaki pencere karşımıza çıkar;

|                                                 | HASAR                                             | YÖNETİMİ                                              |                                           | Þ          |
|-------------------------------------------------|---------------------------------------------------|-------------------------------------------------------|-------------------------------------------|------------|
| Kodu 🎦 120 000                                  | 005 Ünvanı (                                      | DUYGU ÇİCEK                                           |                                           |            |
| Hasar Dosyası Hazırlama 🗋 Dı                    | osya İşlemleri Durum İzleme                       |                                                       |                                           |            |
|                                                 | DOSY                                              | A GİRİŞİ                                              |                                           |            |
|                                                 |                                                   |                                                       |                                           |            |
|                                                 | KAYITLI F                                         | OLİÇELER                                              |                                           | <b>•</b>   |
| Tarih Poliçe<br>▶ 12.03.2007 12<br>12.03.2007 5 | No zn Sigo<br>O GÜNEŞ SİGORTA<br>4. GÜNEŞ SİGORTA | ırta Şirketi                                          | Poliçe Türü<br>KASKO - 302<br>KASKO - 302 | PB TL Brüt |
|                                                 |                                                   |                                                       |                                           |            |
|                                                 |                                                   |                                                       |                                           |            |
|                                                 |                                                   |                                                       |                                           |            |
|                                                 |                                                   |                                                       |                                           | ·          |
|                                                 |                                                   |                                                       |                                           | >          |
| Poliçe Tarihi 13.03.2007 -                      | 🗧 🥂 Tarihe Göre Ara                               | <table-of-contents> Tüm Poliçeler</table-of-contents> | 📴 Ayrıntıları Göster                      |            |

Kayıtlı poliçeler penceresi. Bu pencerede seçtiğimiz müşterinin birden fazla poliçesi varsa hepsi karşımıza çıkar bir poliçelerden hangisi hasarlıysa onu seçeriz. Müşterini bir tane poliçesi varsa bu pencereden o poliçeyi seçeriz.

Ancak bunları yapmak yeterli değildir. Bu bilgileri girdikten sonra hasar ihbar bilgilerini girmeden hasar işlemlerine başlayamayız. Bunun için ihbara ait tüm bilgiler aşağıdaki bölüme girilir ve kayıt edilir. Artık bundan sonra hasar işlemlerini yürütebiliriz.

| Hasar Tarihi  | 17.03.2007 ÷   | 1 2565 POLİÇE NUMARALI MÜŞTERİMİZİN BEŞİKTAŞ MEVKİİNDE |
|---------------|----------------|--------------------------------------------------------|
| Hasar Nedeni  | KAZA           | YAPMIŞ OLDUĞU KAZA SONUCU ACENTEMİZE İHBARDA           |
| Hasar Mevkii  | BEŞİKTAŞ       | BULUNMUŞTUR. BUNUN SONUCU OLARAK HASAR DOSYASI         |
| Tahmini Hasar | 250 Dvz 0.00   | AÇILMIŞTIRİ                                            |
| 🚇 Kaydet (F2) | 🖹 Temizle (F3) |                                                        |

Bu bilgileri gireceğimiz ekran hasar yönetimi penceresinin en altındaki ekrandır.

#### 1.3.2. Hasar Dosyası işlemleri

Hasar dosyası işlemleri menüsüne hasar yönetimi penceresindeki dosya işlemleri sekmesini kullanarak ulaşabiliriz. Bu pencerede sigorta acentesi kaza sonucu hasar görmüş müşterisinin durumunu sigorta şirketine bildirmek için kullandığı alandır. Bu menünün seçenekleri aşağıdadır;

|                                                          | HASAR YÖNETİMİ 🕒                                                                                                    |
|----------------------------------------------------------|----------------------------------------------------------------------------------------------------|
| Kodu 🗋                                                   | Ünvanı 🕒                                                                                                    |
| Hasar Dosyası Hazırlama                                  | Dosya İştemleri Durum İzleme                                                                                                    |
|                                                          | DOSYA İŞLEMLERİ                                                                                                    |
| Sigorta Şirketi<br>Poliçe No<br>YTL Tutarı<br>Dvz Tutarı | Image: Constraint of the second second s |
| Son Durum                                                | Bildirim Bekliyor<br>Bildirim Bekliyor<br>Bildirim Yapıldı<br>Reddedildi<br>Ödeme Bekliyor<br>Evrakta Eksik Var<br>Şirketten Ödendi<br>Acenteden Ödendi<br>Rücu                                                                                                    |
| AA Kaydet (F2)                                           |                                                                                                    |

Bildirim Kaydı: Bildirim kaydı kısmı iki bölümden oluşuyor. Yukarıdaki pencereye baktığımızda bildirim bekliyor ve bildirim yapıldı kısımlarını göreceğiz. Hasar meydana geldiğinde öncelikle müşterinin bilgilerini alıyoruz. Ama henüz daha sisteme girilmediğinde ödeme bekliyor ekranı karşımıza çıkacaktır. Üsteki pencereden göreceğiniz gibi. Bildim yapıldı seçeneğini seçerek hasar bildiriminin şirkete yapılmasını sağlıyoruz. Aşağıdaki pencereden takip ettiğimizde hasar yapan müşteriyi kodu kısmından seçtiğimizde müşterini bilgileri karşımıza çıkacaktır, bunları daha öncede sistemimize poliçe keserken kaydetmiştik. Müşterini sigorta şirketini, poliçe numarasını ve poliçe miktarlarını ve araç bilgilerini giriyoruz. (Müşterini birden fazla aracı kaskolu olabilir. Hasar gören aracı seçiyoruz.) İhbar saati, dosya numarası ve şirketin atadığı eksper ile aracın bulunduğu servis bilgilerini yazıp bildirim kaydını tamamlıyoruz. F2 (kaydet)

|                                                                                | HASAR YÖNETİMİ                                                                                                    | • |
|--------------------------------------------------------------------------------|----------------------------------------------------------------------------------------------------|---|
| Kodu 🕒 120 0                                                                   | 00001 Ünvanı 🕒 MUHAMMET YILDIZ                                                                                                    |   |
| Hasar Dosyası Hazırlama                                                        | Dosya İşlemleri Durum İzleme                                                                                                    |   |
|                                                                                | DOSYA İŞLEMLERİ                                                                                                    |   |
| Sigorta Şirketi G<br>Poliçe No 1<br>YTL Tutarı<br>Dvz Tutarı                   | iÜNEŞ SİGORTA       Tahmini Hasar       50         2       1       Tanzim Tarihi       12.03.2007 ÷         20       Başlama       12.03.2007 ÷         0       Bitiş       12.03.2007 ÷ |   |
| Son Durum E<br>İhbər Tərih-Səəti 1<br>Dosya No 1                               | Bildirim Yapıldı                                                                                                    |   |
| Eksper Telefon 0<br>Servis N<br>Servis Telefon 0<br>Dosya Elemanı 1<br>İşlem F | DUYGU ÇİÇEK<br>1216548979 02165487987 Faks<br>MUTSUZHAN<br>Faks<br>Faturalı                                                                                                    |   |
| AB Kaydet (F2)                                                                 |                                                                                                    |   |

Eksik Evrak Kaydı: Zarar uğrayan müşterimiz hasar ihbarını yaptıktan sonra bir takım belgeleri de sigorta şirketine ulaştırması gerekir. Çünkü bu belgelerin elektronik ortamda kaydı yapılmakta olmasına rağmen sigorta şirketleri kendi arşivlerinde bunları saklamaktadırlar. Sigortalı hasar ihbarından sonra bu belgelerden bazıların getirmemiş ise hasar yönetimi, dosya işlemleri sekmesinden eksik evrak kısmı doldurularak kayıt edilir. Daha sonradan sigortalının durumu kolay bir biçimde buradan izlenir. Aşağıda örneği verilmiştir;

| HASAR YÖNETIMI                                                                                                    | ₽ <b>→</b> |
|----------------------------------------------------------------------------------------------------|------------|
| Kodu 🗅 🔄                                                                                                    |            |
| Hasar Dosyası Hazırlama Dosya İşlemleri Durum İzleme                                                                                                    |            |
| DOSYA İŞLEMLERİ                                                                                                    |            |
| Sigorta Şirketi     Tahmini Hasar       Poliçe No     Tanzim Tarihi     13.03.2007 ÷       YTL Tutarı     0     Başlama     13.03.2007 ÷       Dvz Tutarı     0     Bitiş     13.03.2007 ÷ | 0          |
| Son Durum Evrakta Eksik Var 💌                                                                                                    |            |
| Bilgi Tarihi       13.03.2007 ÷         Eksik Evraklar       Poliçe fotokopisi, Nüfus cüzdanı sureti                                                                                       |            |
| 🕼 Kaydet (F2)                                                                                                    |            |

Ret Kaydı: Ret kaydı penceresi hasar ödemesinin reddedilme nedeninin belirtildiği penceredir.

| HASAR YÖNETİMİ                                                                                                    | • |
|----------------------------------------------------------------------------------------------------|---|
| Kodu 🗅 120 000001 Ünvanı 🗅 MUHAMMET YILDIZ                                                                                                    |   |
| Hasar Dosyasi Hazirlama Dosya İşlemleri Durum İzleme                                                                                                    |   |
| DOSYA İŞLEMLERİ                                                                                                    |   |
| Sigorta Şirketi     GÜNEŞ SİGORTA     Tahmini Hasar     50       Poliçe No     01     01     Tanzim Tarihi     13.03.2007 ÷     Plaka     34.MF.1453       YTL Tutan     0     Başlama     13.03.2007 ÷     Hasar Tarihi     13.03.2007 ÷       Dvz Tutari     0     Bitiş     13.03.2007 ÷     Hasar Tarihi     13.03.2007 ÷ |   |
| Son Durum Reddedildi                                                                                                    |   |
| Red Tarih-Saati       13.03.2007 ÷       14:28:46 ÷         Red Nedeni       PEŞİNAT HENÜZ ÖDENMEDİĞİ İÇİN HASAR ÖDEMESİ         YAPILAMAZ.                                                                                                    |   |
| 49 Kaydet (F2)                                                                                                    |   |

Yukarıdaki pencerede Muhammet YILDIZ'a ait hasarın reddedilme nedeni belirtilmiştir.

Ödeme Kaydı: Ödeme kaydında hasar gören müşterinin hasar meblağının ödenmesine ilişkin bilgilerin yer aldığı sayfadır. Bu sayfada müşteriye ait bilgiler girilerek kayıt yapılır. Böylece sigorta şirketi müşterinin bu bilgilerine bakarak ödemeyi gerçekleştirebilir.

Aşağıdaki örnekte Duygu Hanım'a ait bir ödeme kaydı bekleniyor. Burada dikkatinizi çeken şey ödeme şekli kısmıdır. İki türlü ödeme şeklini görmekteyiz.

- Nakit,
- Çek

Olarak ödeme yapılabilmektedir. Bununda belirlendiği kısım bu bölümdür.

| HASAR YÖNETIMI                                                                                                    | Þ  |
|----------------------------------------------------------------------------------------------------|----|
| Kodu 🕒 120 000005 Ünvanı 🕒 DUYGU ÇİCEK                                                                                                    |    |
| Hasar Dosyasi Hazirlama Dosya İşlemleri Durum İzleme                                                                                                    |    |
| DOSYA İŞLEMLERİ                                                                                                    |    |
| Sigorta Şirketi       GÜNEŞ SİGORTA       Tahmini Hasar         Poliçe No       5       4       Tanzim Tarihi       13.03.2007 +         YTL Tutarı       0       Başlama       13.03.2007 +       Asistans       Var         Dvz Tutarı       0       Bitiş       13.03.2007 +       Hasar Tarihi       13.03.2007 + | 50 |
| Son Durum Ödeme Bekliyor 💌                                                                                                    |    |
| Bilgi Tarihi       15.03.2007 ÷         Banka       YAPI KREDİ BANKASI         Şube       RAHMANLAR ŞUBESİ         Hesap No       7894566         Ödenecek Tarih       13.03.2007 ÷         Ödeme Şekli       Nakit         Çek                                                                                       |    |
|                                                                                                    |    |

Ödeme kaydında acenteden ödendi bir seçenek karşımıza çıkacaktır. Yalnız bunu daha anlayabilmek için piyasanın çalışma sistemini bilmek gerekir. Acenteler hiçbir zaman hasar ödemesi yapmazlar. Çünkü yaptıkları zaman bunlar kendi hesaplarından çıkar bunun yerine sigorta şirketinin ödemesini isterler. Ancak bazı özel durumlar vardır. Çok büyük ve isim yapmış acenteler bu tür ödemeler istisnalar durumunda yaparlar. Aşağıdaki pencerede bunu anlatmaktadır. Eyer ödeme sigorta acentesi tarafından yapılırsa bu pencere doldurulur.

|                                                                            |                                  | HASAR Y                         | ÖNETİMİ                                         |                                                                      | • |
|----------------------------------------------------------------------------|----------------------------------|---------------------------------|-------------------------------------------------|----------------------------------------------------------------------|---|
| Kodu 🕒                                                                     | 120 000005                       | Ünvanı 🕒                        | DUYGU ÇİCEK                                     |                                                                      |   |
| Hasar Dosyası Haz                                                          | urlama Dosya İşlemleri Durum İzl | eme                             |                                                 |                                                                      |   |
|                                                                            |                                  | DOSYA                           | İŞLEMLERİ                                       |                                                                      |   |
| Sigorta Şirke<br>Poliçe No<br>YTL Tutarı<br>Dvz Tutarı                     |                                  | Tanzim Tari<br>Başlama<br>Bitiş | hi 13.03.2007 ÷<br>13.03.2007 ÷<br>13.03.2007 ÷ | Tahmini Hasar 0<br>Plaka Asistans Var V<br>Hasar Tarihi 13.03.2007 ÷ |   |
| Son Durum                                                                  | Acenteden Ödendi                 |                                 |                                                 |                                                                      |   |
| Ödeme Tarih<br>Ödeme Şekli<br>Evrak No<br>Ödeme Tuta<br>Ödeme Tuta<br>Not: | 13.03.2007                       |                                 |                                                 |                                                                      |   |
| 🕰 Kaydet (F2)                                                              |                                  |                                 |                                                 |                                                                      |   |

Yukarıda da anlattığımız gibi hasar ödemesinin sigorta şirketi tarafından ödenmesi genelde istenir, piyasanın çalışma usulü budur. Ödeme sigorta şirketi tarafından yapıldığı zaman paket programda aşağıdaki pencerenin doldurulması gerekir.

| HASAR YONETIMI                                                                                                    | Þ        |
|----------------------------------------------------------------------------------------------------|----------|
| Kodu 🗅 120 000005 Ünvanı 🎦 DUYGU ÇİCEK                                                                                                    |          |
| Hasar Dosyası Hazırlama Dosya İşlemleri Durum İzleme                                                                                                    |          |
| DOSYA İŞLEMLERİ                                                                                                    |          |
| Sigorta Şirketi     GÜNEŞ SİGORTA     Tahımini Hasar     O       Poliçe No     5     4     Tanzim Tarihi     13.03.2007 ÷       YTL Tutarı     0     Başlama     13.03.2007 ÷     Hasar Tarihi       Dvz Tutarı     0     Bitiş     13.03.2007 ÷     Hasar Tarihi | <u>ז</u> |
| Son Durum Şirketten Ödendi<br>Ödeme Tarihi 13.03.2007<br>Ödeme Şekli Nakit<br>Evrak No 12<br>Ödeme Tutan (TL) 50<br>Ödeme Tutan (DVZ) 0<br>Not:                                                                                                    |          |
| 43 Kavdet (F2)                                                                                                    |          |

Rücu Kaydı: Rücu kaydını yapabilmek veya rücu takibini yapabilmek için rücu hakkında kısa bilgi vermekte fayda vardır. Rücu bir hasar durumunda kazaya karışan sürücülerden sigortalı olanın haklı olması durumunda sigorta şirketinin sigortalı müşterisi için ödediği tamir masraflarının karşı taraftan alınması işlemidir. Sigorta acentesi için rücu takibini yapmak önemlidir. Bunu bir örnekle açıklayalım ki konu daha iyi anlaşılsın.

ÖRNEK: Bir sigorta acentesinin yıllık poliçe üretiminin 100.000 YTL dir. Bir yıl içerisinde acentenin müşterilerinin hasarları 40.000. YTL olmuştur. Rücu ise 20.000 YTL dir. Bu durumda sigorta şirketi acentenin komisyonunu hesaplarken

#### 100.000

#### - <u>40.000</u> 60.0000 YTL

Üzerinde hesaplayacaktır. Ama acente aynı zamanda rücu oranlarını takip ediyorsa bakacaktır ki 20.000 YTL lik kısım sigorta şirketi tarafından karşı taraftan tahsil edilmiştir. Bu durumda acente hemen 20.000 YTL daha hasardan düşerek 80.000 YTL üzerinde komisyonunu hesaplatacaktır. Sigorta şirketleri genelde uygulamada rücuların acente tarafından takip edilmesini istemezler daha fazla kazanç elde etmek için. Yani kısaca acente ve şirketi aynı zaman bir rakip gibi savaşmaktadırlar.

Rücu işleminden sigorta acentesinin haberi olmuşsa yapacağı kayıt şu şekildedir.

|                                                          | HASAR YÖNETIMI                                                                                                    | • |
|----------------------------------------------------------|----------------------------------------------------------------------------------------------------|---|
| Kodu 🕒 12                                                | 0 000005 Ünvanı 🕒 DUYGU ÇİCEK                                                                                                    |   |
| Hasar Dosyası Hazırlama                                  | a Dosya İşlemleri Durum İzleme                                                                                                    |   |
|                                                          | DOSYA İŞLEMLERİ                                                                                                    |   |
| Sigorta Şirketi<br>Poliçe No<br>YTL Tutarı<br>Dvz Tutarı | GÜNEŞ SİGORTA         Tanzim Tarihi         13.03.2007 ÷         Tahmini Hasar         50           0         Başlama         13.03.2007 ÷         Hasar Tarihi         34.DM.2007           0         Bitiş         13.03.2007 ÷         Hasar Tarihi         13.03.2007 ÷ |   |
| Son Durum                                                | Rücu                                                                                                    |   |
| Bilgi Tarihi<br>Not<br>Rucû Orani%                       | 13.03.2007         Duygu ÇİÇEK in karıştığı kazada karşı taraf hatalı bulunmuş ve tüm məstaflar sigorta şirketi tarafından karşı taraftan tahsil edilmiştir.         10       Rucû Tutarı       20       0                                                                  |   |
| 🙉 Kaydet (F2)                                            |                                                                                                    |   |

#### 1.3.3. Genel Hasar Dosyası İzleme

Hasar ihbarı yapılan poliçelerin en son ne durumda olduğunu izlemek için kullanılan penceredir. Bu pencerede veri girişi yapılmaz, sadece girmiş olduğumuz verileri incelediğimiz bir penceredir. Aşağıdaki örnekte Duygu ÇİCEK isimli sigortalının kazaya karışan ve ihbarı yapılan hasarın son durumunu görüyoruz. En alttaki son durum bölümünü tıkladığımızda karşımıza hangi hasarların görünmesini istediğimize dair bir seçim karşımıza çıkar. Buradan listelenmesini istediğimiz hasarlar hakkında bilgi alabiliriz.

|                                                                          |                                                                           | ŀ            | HASAR Y      | ONETIMI     |               |           | •        |
|--------------------------------------------------------------------------|---------------------------------------------------------------------------|--------------|--------------|-------------|---------------|-----------|----------|
| Kodu 🕒                                                                   | 120 000005                                                                |              | Ünvanı 🎦     | DUYGU ÇİCEK |               |           |          |
| Hasar Dosyası Hazırl                                                     | lama 🛛 Dosya İşlemler                                                     | i Durum İzle | me           |             |               |           |          |
| DURUM İZLEME Bildirim Yapıldı                                            |                                                                           |              |              |             |               |           |          |
| Dosya Durum                                                              | u Poliçe Türü                                                             | Plaka        | Hasar Tarihi | Dosya No    | Dosya Elemani | Poliçe No | <u>^</u> |
| ▶ Bildirim Yapıldı                                                       | KASKO                                                                     | 34.DM.78     | 13.03.2007   | 23          |               | 5         |          |
|                                                                          |                                                                           |              |              |             |               |           |          |
|                                                                          |                                                                           |              |              |             |               |           |          |
| Son Durum Bildir<br>Bildiri<br>Redo<br>Öder<br>Evral<br>() Sil (Fl Şirke | im Yapıldı   im Yapıldı  dedildi  ne Bekliyor  kta Eksik Var  tten Ödendi |              |              |             |               |           |          |
| Acen<br>Rücu<br>Tümi                                                     | iteden Ödendi<br>J<br>i V                                                 |              |              |             |               |           |          |

## UYGULAMA FAALİYETİ

|          | İşleme Basamakları                                                                              | Öneriler                                                             |
|----------|-------------------------------------------------------------------------------------------------|----------------------------------------------------------------------|
| 4        | Sigorta paket progkamında eksper kartı<br>tanımlayınız.                                         | <ul> <li>Eksper kartları kısmını okuyunuz</li> </ul>                 |
| ≻        | Servis kartı tanımlamasını yapınız.                                                             | <ul> <li>Servis kartları kısmını okuyunuz.</li> </ul>                |
|          | Hasar dosyası hasırlamayı anlatınız.                                                            | Hasar işlemleri kısmını okuyunuz.                                    |
| ≻        | Hasar dosyası açmayı anlatınız.                                                                 | <ul> <li>Hasar işlemleri kısmını okuyunuz.</li> </ul>                |
| <b>A</b> | Kaza yapan bir müşterimizin hasar<br>dosyasını açtıktan sonra bilgilerini<br>girmeyi anlatınız. | <ul> <li>Hasar işlemleri kısmını okuyunuz.</li> </ul>                |
| >        | Hasarlı aracın otomatik olarak araç<br>bilgilerini getirmeyi anlatınız.                         | <ul> <li>Hasar işlemleri kısmını okuyunuz.</li> </ul>                |
| >        | Hasar ekranında sigorta şirketinin nasıl<br>seçildiğini anlatınız.                              | <ul> <li>Hasar işlemleri kısmını okuyunuz.</li> </ul>                |
| ٨        | Hasar ekranında poliçe türünü nasıl seçtiğimizi anlatınız.                                      | <ul> <li>Hasar işlemleri kısmını okuyunuz.</li> </ul>                |
| ~        | Hasar dosyası açıldıktan sonra dosyayı<br>nasıl takip ettiğimizi anlatınız.                     | Hasar dosyası işlemleri kısmını<br>okuyunuz.                         |
| >        | Aşama aşama hasar dosyası işlemlerini<br>nasıl yaptığımızı anlatınız.                           | <ul> <li>Hasar dosyası işlemleri kısmını<br/>okuyunuz.</li> </ul>    |
| >        | Eksik evrak kaydı kısmını anlatınız.                                                            | <ul> <li>Hasar dosyası işlemleri kısmını<br/>okuyunuz.</li> </ul>    |
| ~        | Ret kaydı kısmını açıklayınız.                                                                  | <ul> <li>Hasar dosyası işlemleri kısmını<br/>okuyunuz.</li> </ul>    |
| >        | Ödeme kaydı kısmını açıklayınız.                                                                | <ul> <li>Hasar dosyası işlemleri kısmını<br/>okuyunuz.</li> </ul>    |
| >        | Rücu kaydı kısmını anlatınız.                                                                   | <ul> <li>Hasar dosyası işlemleri kısmını<br/>okuyunuz.</li> </ul>    |
| >        | Hasar dosyasını genel olarak nasıl<br>izlediğimizi anlatınız.                                   | <ul> <li>Genel hasar dosyası izleme kısmını<br/>okuyunuz.</li> </ul> |

### ÖLÇME VE DEĞERLENDİRME

#### A. OBJEKTIF TESTLER

Bu faaliyet sonucunda hangi bilgileri kazandığınızı, aşağıdaki soruları cevaplayınız. Soruların sadece bir doğru cevabı vardır.

1. Sigortacılık paket programında bilgileri kaydetmek için kullanılan kısa yol tuşu hangisidir?

A) F5 B) F4 C) F3 D) F2

2. Sigortacılık paket programında bilgi ekranını temizlemek için kullanılan kısa yol tuşu hangisidir?

A) F5 B) F4 C) F3 D) F2

3. Sisteme kayıtlı bir eksper bilgilerini görüntülemek için eksper kartı mönüsünde hangi düğmeyi kullanmamız gerekir?

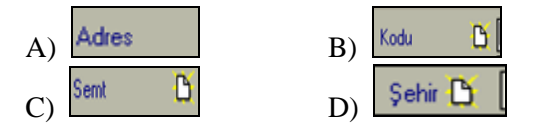

4. Sisteme kayıtlı bir servis bilgilerini görüntülemek için servis kartı mönüsünde hangi düğmeyi kullanmamız gerekir?

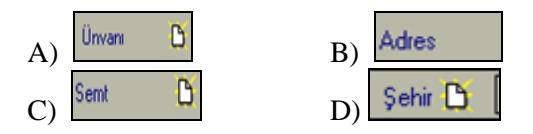

5. Sigorta poliçesi yaptırılmış bir araç peşinatı yatırılmadan kazaya uğramıştır. Sigorta şirketinin bu durumdaki tavrı ne olacaktır.

A) Zararı öderB) Zararı ödemez.C) Peşinatın yatırılmasını ister.D) Eksper atamasını yapar.

6. Hasar dosyası ilk önce aşağıdaki bölümlerden hangisi doldurularak açılır?

|              | Sigorta Şirketi                   |  |
|--------------|-----------------------------------|--|
|              | Poliçe Türü                       |  |
|              | Tali-Produktór 🗾 🗾 🚽              |  |
| A)           |                                   |  |
|              |                                   |  |
|              | Araç Bilgi 🕒                      |  |
|              | Plaka                             |  |
|              | Model                             |  |
|              | Marka                             |  |
|              | Tip                               |  |
|              | Kullanım Tarzı                    |  |
|              | Asistans Var 👻                    |  |
|              | İbbər Süresi 0                    |  |
| B)           |                                   |  |
|              | 10.00 7.00 10.00 007 +            |  |
|              | Hasar Nadeni                      |  |
|              | Hasar Mevkii                      |  |
| $\mathbf{C}$ | Tahmini Hasar 0 Dvz 0,00          |  |
| C)           |                                   |  |
|              |                                   |  |
|              | Poliçe No                         |  |
|              | YTL Tutari U Başlama 19.03.2007 🛨 |  |
| D)           | Dvz Tutari 0 Bitiş 19.03.2007 🛟   |  |
| D)           |                                   |  |

7. Hasar dosyası açılarak işleme konan hasarların durumundaki değişikliği hangi bölümü kullanarak yapıyoruz?

A) RücuB) Hasar dosyası hazırlama

- C) Durum izleme
- D) Dosya işlemleri

8. Hasar dosyası açılarak işleme konmuş tüm hasarları görüntülemek istediğimiz zaman hangi sekmeyi kullanırız?

- A) Durum izlemeB) Dosya işlemleriC) RücuD) Hasar dosyası hazırlama
- 9. Eksik evrak penceresi aşağıdakilerden hangisidir?

|               | Son Durum Şirketten Üdendi 💌 |                                         |  |
|---------------|------------------------------|-----------------------------------------|--|
|               | Ödeme Tarihi 20.03.2007 ÷    | Son Durum Evrakta Eksik Var             |  |
|               | Ödeme Şekli 📃                | Bilgi Tarihi 20.03.2007 ÷               |  |
|               | Evrak No                     | Eksik Evraklar                          |  |
|               | Ödeme Tutarı (DVZ)           |                                         |  |
|               | Not                          |                                         |  |
|               |                              |                                         |  |
| A)            |                              | B)                                      |  |
|               |                              |                                         |  |
|               | Son Durum Acenteden Üdendi 💌 |                                         |  |
|               | Ödeme Tarihi 20.03.2007 ≑    | Son Durum Reddedildi                    |  |
|               | Ödeme Şekli Nakit 💌          | Bard Turks Savi 20.03.2007 - 14-59-04 - |  |
|               | Evrak No                     | Red Nederi                              |  |
|               | Ödeme Tutarı (DVZ) 0         |                                         |  |
|               | Not                          |                                         |  |
|               |                              |                                         |  |
| C             | ,                            | D)                                      |  |
| $\mathcal{O}$ |                              |                                         |  |

10. Hasar izleme penceresinden silmek istediğimiz bilgileri nasıl sileriz?

A) F3 B) F4 C) F5 D) F6

#### Cevaplarınızı modülün sonundaki cevap anahtarı ile karşılaştırınız.

#### **B. UYGULAMALI TEST**

| Aşağıdaki sorulara EVET, HAYIR olarak cevap veriniz:                                              | Evet | Hayır |
|---------------------------------------------------------------------------------------------------|------|-------|
| 1. Hasar dosyası paket programın hasar yönetimi bölümünden mi açılır?                             |      |       |
| 2. Hasar dosyası müşterimiz olmayan biri için açılabilir mi?                                      |      |       |
| 3. Hasar dosyası açmak için müşterinin hasar ihbarında bulunması<br>mı gerekir?                   |      |       |
| 4. Sisteme tanımlanmamış bir eksperi paket programda atayabilir miyiz?                            |      |       |
| 5. Servis ve eksper kartlarının daha önceden sisteme tanıtılması gerekir mi?                      |      |       |
| 6. Kaza yapan bir müşterimizin hasarının ödenmesi için müşterinin peşinatı ödemiş olması şart mı? |      |       |
| 7. Hasar dosyası hazırlanmadan hasar dosyası izlenebilir mi?                                      |      |       |
| 8.Kasko poliçesi satın almış bir müşterinin araç bilgileri sisteme kayıt edilir mi?               |      |       |

#### DEĞERLENDİRME

Cevaplarınızı modülün sonundaki cevap anahtarı ile karşılaştırınız. Doğru cevap sayınızı belirleyerek kendinizi değerlendiriniz. Yanlış cevap verdiğiniz ya da cevap verirken tereddüt yaşadığınız sorularla ilgili konuları faaliyete geri dönerek tekrar inceleyiniz

Tüm sorulara evet cevap verdiyseniz diğer faaliyete geçiniz.

## ÖĞRENME FAALİYETİ-2

### AMAÇ

Pazarlama alanının sigortacılık dalında hasar raporlarının alarak inceleye bileyeceksiniz.

### ARAŞTIRMA

Sevgili öğrenci, bu faaliyet öncesinde yapmanız gereken öncelikli araştırmalar şunlardır:

- Bölgemizdeki sigorta şirketlerine giderek hasar kayıtları hakkında bilgi alınız.
- Bölgemizdeki sigorta acentelerine giderek onlardan sigorta paket programı hakkında bilgi alınız.
- Bölgemizdeki sigorta acentelerine giderek onlardan paket programda hasar raporlarını nasıl aldıkları hakkında bilgi alınız.

## 2.HASAR RAPORLARI

Zarar meydana geldikten sonra rutin olan hasar ihbarı işlemleri yapılır. Tabiî ki bütün bunları sigortalı zararını telafi edebilmek için yapmaktadır. Hasar ihbarı yapıldıktan sonra acente genel hasar durumu hakkında bilgi sahibi olmak istediği zaman kullandığı bölüm hasar raporları bölümüdür. Bu bölümde kendi müşterilerinin hasar durumlarını görebilmektedir. Bu önemli bir durumdur. Daha önceki bölümde de anlatmıştık. Hasarlar sigorta acentesinin üretiminden düşülmektedir. Sigorta acentesi bunları takip ederek kazancını hesaplayabilmektedir. Hasar raporları iki kısımdan oluşur:

- Genel hasar listesi
- Hasar rücu oranları listesi

Hasar raporları ekranına paket programın raporları menüsünü kullanarak veya sorgu/analiz bölümünden raporlama seçeneklerini kullanarak ulaşabilirsiniz.

| Tanımlar  | <u>H</u> esap İşlemleri        | Poliçe İşlemleri | Kambiyo İşlemleri | <u>D</u> öviz İşlemleri | <u>G</u> ünlük İşlemler | Dö <u>n</u> emsel İşlemler | Araçlar | Raporlar | Sistem  | Çı <u>k</u> ış |
|-----------|--------------------------------|------------------|-------------------|-------------------------|-------------------------|----------------------------|---------|----------|---------|----------------|
|           |                                |                  |                   |                         |                         |                            |         | L) Rapo  | orlar-1 |                |
| 14 Mart . | 2007 Çarşamba 11:1             | 32               |                   |                         |                         |                            |         | L) Rapo  | orlar-2 |                |
| Genel İ   | şlemler 🔹                      |                  |                   |                         |                         |                            |         |          |         | 4              |
| Sorgu t   | Analiz 🖇                       |                  |                   |                         |                         |                            |         |          |         |                |
| Poliç     | e İzle<br>e Bul<br>n. Ekstresi |                  |                   |                         |                         |                            |         |          |         |                |
| L Hesa    | n İzle                         |                  |                   |                         |                         |                            |         |          |         |                |
| Rapo      | rlama                          |                  |                   |                         |                         |                            |         |          |         |                |
| Grup      | Hesap İzleme                   |                  |                   |                         |                         |                            |         |          |         |                |
|           |                                |                  |                   |                         |                         |                            |         |          |         |                |
| Diger A   | raçıar 🔹                       | 2                |                   |                         |                         |                            |         |          |         |                |
| Online    | Hizmetler N                    | 2                |                   |                         |                         |                            |         |          |         |                |
| Çıkış     | 8                              |                  |                   |                         |                         |                            |         |          |         |                |
| 2         |                                |                  |                   |                         |                         |                            |         |          |         |                |
|           |                                |                  |                   |                         |                         |                            |         |          |         |                |
|           |                                |                  |                   |                         |                         |                            |         |          |         |                |
|           |                                |                  |                   |                         |                         |                            |         |          |         |                |
|           |                                |                  |                   |                         |                         |                            |         |          |         |                |
|           |                                |                  |                   |                         |                         |                            |         |          |         |                |
|           |                                |                  |                   |                         |                         |                            |         |          |         |                |
|           |                                |                  |                   |                         |                         |                            |         |          |         |                |
|           |                                |                  |                   |                         |                         |                            |         |          |         |                |
|           |                                |                  |                   |                         |                         |                            |         |          |         |                |
|           |                                |                  |                   |                         |                         |                            |         |          |         |                |
|           |                                |                  |                   |                         |                         |                            |         |          |         |                |
|           |                                |                  |                   |                         |                         |                            |         |          |         |                |

#### 2.1. Genel Hasar Listesi

Paket program ana menüden raporlar1 menüsünü seçtiğimizde karşımıza aşağıdaki pencere gelecektir. Bu pencerede Hasar Raporları sekmesini tıklayarak açtığımızda iki alt seçeneğini olduğunu göreceğiz. Genel Hasar Listesi ve Hasar rücu oranları listesi. Şu anda bizim konumuz olan Genel Hasar Listesini seçerek çalıştırıyoruz.

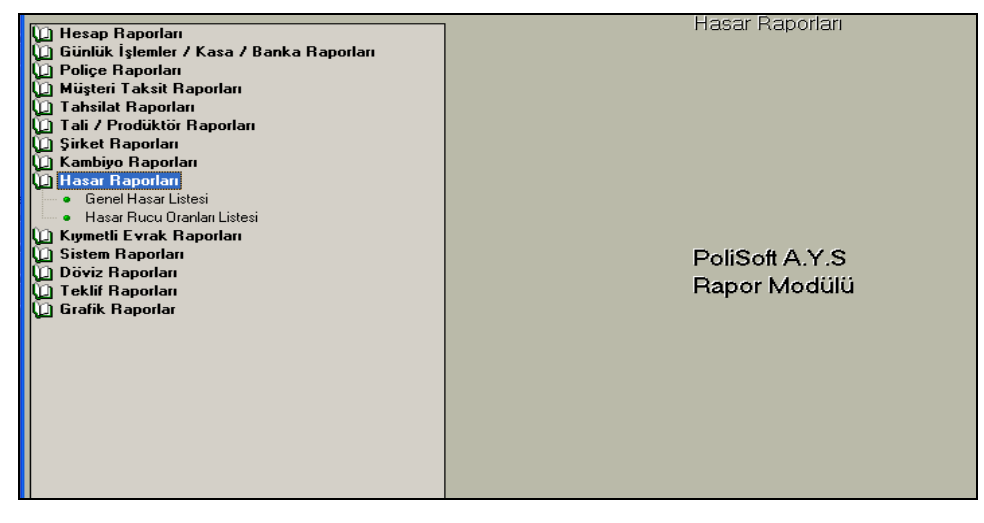

| 🕦 Hesap Raporları<br>🛈 Günlük İşlemler / Kasa / Banka Raporları                                                                                                    | Liste Kriterleri                                                                                                    |
|----------------------------------------------------------------------------------------------------|----------------------------------------------------------------------------------------------------|
| <ul> <li>Poliçe Raporları</li> <li>Müşteri Taksit Raporları</li> <li>Tahsilat Raporları</li> <li>Tali / Prodüktör Raporları</li> <li>Şirket Raporları</li> <li>Kambiyo Raporları</li> <li>Kambiyo Raporları</li> <li>Hasar Raporları</li> <li>Genel Hasar Listesi</li> <li>Hasar Rucu Oranlan Listesi</li> <li>Kıymetli Evrak Raporları</li> <li>Sistem Raporları</li> <li>Döviz Raporları</li> <li>Teklif Raporları</li> <li>Grafik Raporları</li> </ul> | Dosya Durumu       TÜMÜ       ✓         Sigorta Şirketi       ✓       ✓         Hesap Adı       ✓       ✓         Grup Adı       ✓       ✓         Plaka No       ✓       ✓         Dosya No       ✓       ✓         Servis       ✓       ✓         Eksper       ✓       ✓         Poliçe Türü       TÜMÜ       ✓         Tali Acente       MERKEZ       ✓         Bildrim Tarihi       14.03.2007       ✓         Şube       TÜMÜ       ✓ |
| Verilen Kriterlere göre Genel Hasarları Listeler.                                                                                                    |                                                                                                    |
| Raporu Listele                                                                                                    | Rapor Şablonu 🛛 Genel Hasar Listesi 🖉 🕤 🍡                                                                                                    |

Genel hasar listesi raporların görüntüleyeceğimiz pencereyi açmış bulunuyoruz. Pencereyi genel olarak inceledikten sonra genel hasar listelerini alacağız. Ve acentemizin müşterilerinden hangilerinin hasara uğradığını, hasar miktarlarını görme imkânımız olacaktır.

Genel hasar listesi penceresinin sağ tarafında liste kriterleri bölümünü görmekteyiz. Bu liste kriterleri bölümünde listelemek istediğimiz hasarların neler olduğunu belirtiyoruz. Tek tek tüm kriterleri girdikten sonra pencerenin sol alt köşesindeki Raporu Listele butonuna bastığımızda karşımızda belirlediğimiz kriterler ölçüsüne giren tüm hasarlar listelenecektir. Bunu bir örnekle pekiştirelim.

ÖRNEK: Nur ve Duygu Hanımın Güneş Sigortadan yaptırmış olduğu poliçelerden hasara uğramış olanların durumları ne olursa olsun tümünü görüntüleyiniz.

#### 1.Aşama: Dosya Durumu

Dosya durumunun karşısındaki kitaba benzeyen çoklu seçenek düğmesine tıklıyoruz. Karşımıza aşağıdaki pencere gelecektir.

| Durum | Durum               | ^ |
|-------|---------------------|---|
|       | ▶ Bildirim Bekliyor |   |
|       | Bildirim Yapıldı    |   |
|       | Reddedildi          |   |
|       | 🔷 👘 Ödeme Bekliyor  |   |
|       | Evrakta Eksik Var   |   |
|       | Şirketten Ödendi    |   |
|       | Acenteden Ödendi    |   |
|       | Ruců                |   |
|       |                     |   |
|       |                     |   |
|       |                     |   |
|       |                     |   |
|       |                     | ~ |

Örneğimizde durumları ne olursa olsun tüm hasarların görüntülenmesini istiyorduk. Durum kısmında sağ tarafta olan bildirimleri tek tek seçip kırmızı ok tuşuyla sol tarafa geçiriyoruz.

| Durum             | ~ | Durum                |  |
|-------------------|---|----------------------|--|
| Bildirim Bekliyor |   | 🕨 Bildirim Bekliyor  |  |
| Bildirim Yapıldı  |   | 🚬 🔽 Bildirim Yapıldı |  |
| Reddedildi        |   | Reddedildi           |  |
| Ödeme Bekliyor    | - | Ödeme Bekliyor       |  |
| Evrakta Eksik Var |   | Evrakta Eksik Var    |  |
| Şirketten Ödendi  | - | Şirketten Ödendi     |  |
| Acenteden Ödendi  |   | Acenteden Ödendi     |  |
| Rucû              |   | Rucû                 |  |
|                   |   |                      |  |
|                   |   |                      |  |
|                   | - |                      |  |

Seçimleri tamamladıktan sonra Seçim Tamamla butonuna basıp işlemi tamamlıyoruz.

#### 2. Aşama: Sigorta Şirketi

Çalıştığımız veya müşterinin poliçesi hangi sigorta şirketine aitse o sigorta şirketini seçmek için kullandığımız bölümdür. Ayrıca bu bölüm kullanarak çok seçenek denilen olayı da kullanabiliriz. Yani birden fazla sigorta şirketine ait dökümleri isteyebiliriz bu bölümü kullanarak. Sigorta şirketinin karşısındaki çoklu seçenek düğmesine tıklıyoruz.

| Şirket Adı    | Şirket Adı         |  |
|---------------|--------------------|--|
| GÜNEŞ SİGORTA | AIG SIGORTA        |  |
|               | AK SIGORTA         |  |
|               | ANADOLU SIGORTA    |  |
|               | 🔷 🗖 ANKARA SIGORTA |  |
|               | AVIVA SIGORTA      |  |
|               | AXA OYAK           |  |
|               | BAŞAK SİGORTA      |  |
|               | FINANS SIGORTA     |  |
|               | GARANTI SIGORTA    |  |
|               | GENEL SIGORTA      |  |
|               | GENERALI SIGORTA   |  |
|               | GÜNEŞ SİGORTA      |  |
|               |                    |  |

Gelen pencereden Güneş Sigorta'yı seçerek Seçimi Tamamla düğmesine tıklayarak seçimi bitiriyoruz.

#### 3.Aşama: Hesap Adı

Listelenmesini istediğimiz hesapların seçildiği bölümdür. Bu bölümü kullanarak birden fazla hesap seçme imkânımız mevcuttur. Örneğimize devam edelim. Nur ve Duygu isimli müşterilerimizin hesaplarının görüntülenmesi için seçim yapalım. Hesap adı kısmının karşısındaki çoklu seçeneğe tıklayarak hesap kartı seçim havuzunu açıyoruz ve buradan istediğimiz hesapları seçerek diğer bölüme taşıyoruz.

| Hesap Adı   | <u> </u> | Hesap Adı       |  |
|-------------|----------|-----------------|--|
| NUR GÜL     |          | AHMET FIRAT     |  |
| DUYGU ÇICEK | 💽 🙀 💆    | DUYGU ÇICEK     |  |
|             |          | MUHAMMET YILDIZ |  |
|             | 🔁 🛄      | NUR GÜL         |  |
|             | Ē        |                 |  |
|             |          |                 |  |

Daha sonra Seçimi Tamamla düğmesine basarak seçimi tamamlıyoruz.

#### 4. Aşama: Servis

Servis düğmesi kullanılarak yapılan seçimi daha çok özele indirebiliriz. Belirli servislerdeki hasarları özellikle listelemek isteyebiliriz.

| Servis Adı<br>MUTSUZHAN | Servis Adı |  |
|-------------------------|------------|--|
|                         | *          |  |
|                         |            |  |

#### 5 Aşama: Eksper

Eksper düğmesi kullanılarak yapılan seçimi daha çok özele indirebiliriz. Eksper seçimini yapabiliriz. Örneğin; belirli bir eksperin gittiği listeleri görmek isteyebiliriz.

| Eksper Adı       | ^ | Eksper Adı       | ~ |
|------------------|---|------------------|---|
| FERHAT GÖCÜKOĞLU |   | FERHAT GÖCÜKOĞLU |   |
| GÜL BAHAR        |   | GÜL BAHAR        |   |
| HAKKI GENÇ       |   | HAKKI GENÇ       |   |
| MUHAMMET YILDIZ  | - | MUHAMMET YILDIZ  |   |
|                  | ш |                  |   |
|                  | _ |                  |   |

#### 6. Aşama: Diğer Seçimler

Diğer seçimler kısmında daha çok ayrıntıya girmek istediğimiz zaman kullanabilir. Mesela poliçe seçimi, plaka seçimi gibi daha da ayrıntıya giderek seçim yapabiliriz. Diğer seçimleri de yaptıktan sonra Genel Hasar Listesi penceresini görünüm şöyle olacaktır.

| Do                                                           | Genel Hasar Listesi               |
|--------------------------------------------------------------|-----------------------------------|
| U Hesap Raporları<br>Ü Güstük İslamlar (Kasa (Raska Dasadarı |                                   |
| U Guniuk Işiemler / Kasa / Banka Raponari                    | Liste Kriterien                   |
| Mijsteri Taksit Banorları                                    | Dosua Durumu TÜMÜ 🔹 🗸 🖉           |
| C Tahsilat Banorlari                                         |                                   |
| 💭 Tali / Prodüktör Raporları                                 | Sigorta Şirketi                   |
| 🗓 Şirket Raporları                                           | Hesap Adı 🗾 🖉 🏹                   |
| 🗓 Kambiyo Raporları                                          | Grup Adi                          |
| 迎 Hasar Raporları                                            |                                   |
| Genel Hasar Listesi                                          | Plaka No                          |
| Hasar Rucu Oranlari Listesi                                  | Poliçe/Zeyl No 🗖                  |
| U Kiymetli Evrak Raporlari                                   | Doswa No                          |
| Distelli naporari                                            |                                   |
| Doviz napolari                                               | Servis                            |
| 🛈 Grafik Raporlar                                            | Eksper 💆 🖉                        |
| -                                                            | Poliçe Türü 🛛 TÜMÜ 🔽 🛷            |
|                                                              | Tali Acente MERKEZ                |
|                                                              |                                   |
|                                                              | Bildirim Farini                   |
|                                                              | Şube TÜMÜ 🔽                       |
|                                                              |                                   |
|                                                              |                                   |
|                                                              |                                   |
|                                                              |                                   |
| L<br>Verilen Kriterlere göre Genel Hasarları Listeler        |                                   |
| Venier Kriteriere gore Gener Hasanan Listerer.               |                                   |
|                                                              |                                   |
|                                                              |                                   |
|                                                              |                                   |
|                                                              |                                   |
|                                                              |                                   |
|                                                              |                                   |
|                                                              |                                   |
| Raporu Listele                                               | Babor Sablonu Genel Hasar Listesi |

Seçimlerimiz doğrultusunda seçeneklerin karşısına onay işaretinin bulunduğunu göreceksiniz. Artık raporu listelemeye hazırız. Pencerenin sol alt köşesinde bulunan raporu listele düğmesine bastığımızda seçimlerimiz doğrultusunda raporlar görüntülenecektir.

| ⊜ ⊭ 🔒 | à 🖊 ø        | <b>#</b>   0 0 | 📰 🔡 87% 🔹  |                        | [₹ <sup>n</sup> ) € | 1 X B        | H    | ( 1 )        | H | Kapat               |                     |          |
|-------|--------------|----------------|------------|------------------------|---------------------|--------------|------|--------------|---|---------------------|---------------------|----------|
|       | Listeleme Kr | GENEL HAS.     | AR LISTESI | Min. Hesan Adi : 400 k | 1.11                |              |      |              |   |                     |                     |          |
|       | SEÇİM)       |                | ,          |                        |                     |              |      |              |   |                     |                     |          |
|       | Şirket       | Pol            | içe Türü   | Poliçe/Zeyl No         | Plaka               | Hasar Tarihi |      | Hasar Nedeni |   | Tahmini Hasar (YTL) | Tahmini Hasar (DVZ) | Asistans |
|       |              | KASKO          |            | 5-4                    | 34.MY.638           | 13.03.2007   | KAZA |              |   | 100,00              | 0,00                | Var      |
|       | NUR GÜL      |                |            |                        |                     |              |      |              |   |                     |                     |          |
|       | Notiar :     |                |            |                        |                     |              |      |              |   |                     |                     |          |
|       |              |                |            |                        |                     |              |      |              |   |                     |                     |          |
|       | 320 0 000003 | KASKO          |            | 1-1                    | 34.MY.638           | 13.03.2007   | KAZA |              |   | 100,00              | 0,00                | Var      |
|       | NUR GÜL      |                |            |                        |                     |              |      |              |   |                     |                     |          |
|       | Notlar :     |                |            | -                      |                     |              |      |              |   |                     |                     |          |
|       | 320 000003   | KASKO          |            | 1-1                    | 34.MD.2007          | 12.03.2007   | kaza |              |   | 250.00              | 0.00                | Var      |
|       | DUYGU ÇİCE   | EK             |            |                        |                     |              |      |              |   |                     |                     | -        |
|       | Notlar :     |                |            |                        |                     |              |      |              |   |                     |                     |          |
|       | TOPLAM       |                | 3          |                        |                     |              |      |              |   |                     |                     |          |

Örneğimize geri dönecek olursak örneğimizdeki kriterlere uygun hasarların görüntülendiğini göreceksiniz. İstediğimiz müşterilerin hasarlarını rapor halinde artık görebiliyoruz.

#### 2.2. Hasar Rücu Oranları Listesi

Hasar rücu oranları listesi sigorta acentesi için önemli bir rapor bölümüdür. Daha önceden de konuyu anlatmıştık, şöyle bir tekrar hatırlayalım. Biliyoruz ki sigorta acentesinin müşterisi olan sigortalı kaza sonucu veya başka bir sebeple teminat altına almış olduğu mal varlığı zarar görmüşse, bu zararının karşılanmasını isteyecektir. Sigorta şirketi de karşılanmasında bir sakınca yoksa veya poliçe şartlarına uygunsa zararı karşılayacaktır. Bu durum sigortalı için olumlu bir durumdur.

Ancak acente için aynı sonuçları ifade etmez. Çünkü sigortalının zarar gören kısmı sigorta acentesinin komisyonu hesaplanırken, bu hasarlı poliçeler komisyon bedelinden düşülür. Bunun yanı sıra rücu hakkındaki bilgilere rücu modülünden ulaşabilirsiniz. Bazı hasarlarda sigorta şirketi karşı taraf haksız ise bedelin karşı taraftan alır buna rücu denir biliyoruz.

Ancak bedeli karşı taraftan aldığı için bu poliçenin komisyonunu da sigorta acentesine vermek zorundadır. Ancak sigorta acentesi bu rücu oranlarını kendisi takip etmek zorundadır. Yoksa buradaki komisyonundan mahrum olur. Zaten acente kendisi takip etmezse bu durumdan haberdar olması zordur. Sigorta şirketleri de bu oranları acentenin bilmesini istemezler.

Çünkü Acenteler öğrenirlerse komisyon vereceklerdir. Sigorta paket programındaki hasar rücu oranları listesi yardımıyla acente sigorta şirketi tarafından girilen rücu oranların takip edebilmektedirler.

Hasar oranları rücu penceresine ulaşmak için sigorta paket programında ana mönüde raporlar, hasar raporları ve hasar rücu oranları listesi seçildiğinde ulaşılır.

| D Hesan Banorlari                                         | Hasar Rucu Oranları Listesi                       |
|-----------------------------------------------------------|---------------------------------------------------|
| 💭 Günlük İslemler / Kasa / Banka Banorları                | Liste Kriterleri                                  |
| D Police Raporları                                        |                                                   |
| 🔟 Müşteri Taksit Raporları                                | Dosya Durumu 🛛 TÜMÜ 🔄 📀                           |
| 🗓 Tahsilat Raporları                                      | Sigorta Sirketi                                   |
| 🛄 Tali / Prodüktör Raporları                              |                                                   |
| 💭 Şirket Raporları                                        | Hesap Adi                                         |
| L. Kambiyo Haporlari                                      | Grup Adı                                          |
| Genel Hasar Listeri                                       | Plaka No                                          |
| Hasar Rucu Oranlari Listesi                               |                                                   |
| 🔟 Kıymetli Evrak Raporları                                |                                                   |
| 🗓 Sistem Raporları                                        | Dosya No 📃                                        |
| 💭 Döviz Raporları                                         | Servis 🗸 🗸                                        |
| D Teklif Raporlari                                        | Eksper                                            |
| Lug Grafik Raporlar                                       |                                                   |
|                                                           |                                                   |
|                                                           | Tali Acente                                       |
|                                                           | Bildirim Tarihi 🔲 15.03.2007 芸 15.03.2007 芸       |
|                                                           | Şube TÜMÜ 👻                                       |
|                                                           |                                                   |
|                                                           |                                                   |
|                                                           |                                                   |
|                                                           |                                                   |
| l<br>Marilan Kibadara - Maddaras David aras dama bistalar |                                                   |
| Verilen Kriterlere goreHasar Hucu oranlarını Listeler.    |                                                   |
|                                                           |                                                   |
|                                                           |                                                   |
|                                                           |                                                   |
|                                                           |                                                   |
|                                                           |                                                   |
|                                                           |                                                   |
| · · · · · · · · · · · · · · · · · · ·                     | J                                                 |
| 📲 Raporu Listele                                          | Rapor Şablonu 🛛 Hasar Rucû Oranları Listesi 🖉 🚽 🍡 |
|                                                           |                                                   |

Hasar rücu oranları listesini penceresini açıklayalım:

#### 1.Aşama: Dosya Durumu

Dosya durumunun karşısındaki kitaba benzeyen çoklu seçenek düğmesine tıklıyoruz. Karşımıza aşağıdaki pencere gelecektir.

| Bildirim Bekliyor     Bildirim Yapıldı     Beddedildi |  |
|-------------------------------------------------------|--|
| Bildirim Yapıldı                                      |  |
| Beddedildi                                            |  |
| rieddodiidi                                           |  |
| 🔷 🔁 Ödeme Bekliyor                                    |  |
| Evrakta Eksik Var                                     |  |
| Şirketten Ödendi                                      |  |
| Acenteden Ödendi                                      |  |
| Ruců                                                  |  |
|                                                       |  |

Görüntülenmesini istediğimiz hasarları belirliyoruz. Durum kısmında sağ tarafta olan bildirimleri tek tek seçip kırmızı ok tuşuyla sol tarafa geçiriyoruz.

| Durum             | ~        | Durum             |  |
|-------------------|----------|-------------------|--|
| Bildirim Bekliyor |          | Bildirim Bekliyor |  |
| Bildirim Yapıldı  |          | Bildirim Yapıldı  |  |
| Reddedildi        |          | Reddedildi        |  |
| Ödeme Bekliyor    | -        | Ödeme Bekliyor    |  |
| Evrakta Eksik Var |          | Evrakta Eksik Var |  |
| Şirketten Ödendi  | -        | Şirketten Ödendi  |  |
| Acenteden Ödendi  |          | Acenteden Ödendi  |  |
| Rucû              |          | Rucû              |  |
|                   | <u> </u> |                   |  |
|                   |          |                   |  |
|                   |          |                   |  |
|                   |          |                   |  |
|                   | ×        |                   |  |

Seçimleri tamamladıktan sonra Seçim Tamamla butonuna basıp işlemi tamamlıyoruz.

#### 2.Aşama: Sigorta Şirketi

Çalıştığımız veya müşterinin poliçesi hangi sigorta şirketine aitse o sigorta şirketini seçmek için kullandığımız bölümdür. Ayrıca bu bölüm kullanarak çok seçenek denilen olayı da kullanabiliriz. Yani birden fazla sigorta şirketine ait dökümleri isteyebiliriz bu bölümü kullanarak. Sigorta şirketinin karşısındaki çoklu seçenek düğmesine tıklıyoruz.

| Şirket Adı       | ~ | Şirket Adı       | · · · · · · · · · · · · · · · · · · · |
|------------------|---|------------------|---------------------------------------|
| AIG SÍGORTA      |   | AIG SIGORTA      |                                       |
| AK SIGORTA       |   | AK SIGORTA       |                                       |
| ANADOLU SÍGORTA  |   | ANADOLU SIGORTA  |                                       |
| ANKARA SÍGORTA   | - | ANKARA SIGORTA   |                                       |
| BAŞAK SİGORTA    |   | AVİVA SİGORTA    |                                       |
| FINANS SIGORTA   | _ | AXA OYAK         |                                       |
| GARANTİ SİGORTA  |   | BAŞAK SİGORTA    |                                       |
| GENEL SÍGORTA    |   | FINANS SIGORTA   |                                       |
| GENERALİ SİGORTA |   | GARANTÍ SÍGORTA  |                                       |
| GÜNEŞ SİGORTA    |   | GENEL SIGORTA    |                                       |
|                  |   | GENERALİ SİGORTA |                                       |
|                  |   | GÜNEŞ SİGORTA    |                                       |
|                  | × |                  | 8                                     |

Gelen pencereden Güneş Sigorta yı seçerek Seçimi Tamamla düğmesine tıklayarak seçimi bitiriyoruz.

**3.Aşama Hesap Adı:** Listelenmesini istediğimiz hesapların seçildiği bölümdür. Bu bölümü kullanarak birden fazla hesap seçme imkanımız mevcuttur. Hesap adı kısmının karşısındaki çoklu seçeneğe tıklayarak hesap kartı seçim havuzunu açıyoruz ve buradan istediğimiz hesapları seçerek diğer bölüme taşıyoruz.

| Hesap Adı                        | ~ | Hesap Adı                        |  |
|----------------------------------|---|----------------------------------|--|
| AHMET FIRAT                      |   | AHMET FIRAT                      |  |
| HÍDAYET KAR                      |   | DUYGU ÇİCEK                      |  |
| MUHAMMET YILDIZ                  |   | HIDAYET KAR                      |  |
| NUR GÜL                          | - | MUHAMMET YILDIZ                  |  |
| YAPI KREDİ FİNANSAL KİRALAMA A.O |   | NUR GÜL                          |  |
|                                  |   | YAPI KREDİ FİNANSAL KİRALAMA A.O |  |
|                                  |   |                                  |  |

Daha sonra Seçimi Tamamla düğmesine basarak seçimi tamamlıyoruz.

#### 4. Aşama: Servis

Servis düğmesi kullanılarak yapılan seçimi daha çok özele indirebiliriz. Belirli servislerdeki hasarları özellikle listelemek isteyebiliriz.

| Servis Seçim Havuzu                 |                      |   |
|-------------------------------------|----------------------|---|
| Servis Adı<br>MUTSUZHAN             | Servis Adı MUTSUZHAN |   |
| 🖌 Seçimi Tamamla 🛛 🌛 Seçimi Temizle |                      | × |

#### 5 Aşama: Eksper

Eksper düğmesi kullanılarak yapılan seçimi daha çok özele indirebiliriz. Eksper seçimini yapabiliriz. Örneğin; belirli bir eksperin gittiği listeleri görmek isteyebiliriz.

|                                                                                                    | ΓΕΡΗΛΤ ΟΘΟΫΚΟĞΗΗ |                                            |
|----------------------------------------------------------------------------------------------------|------------------|--------------------------------------------|
|                                                                                                    |                  |                                            |
|                                                                                                    | GÜL BAHAR        |                                            |
|                                                                                                    | HAKKI GENÇ       |                                            |
| -                                                                                                    | MUHAMMET YILDIZ  |                                            |
| and the second second se |                  |                                            |
|                                                                                                    |                  |                                            |
|                                                                                                    | ÷                | GÜL BAHAR<br>HAKKI GENÇ<br>MUHAMMET YILDIZ |

#### 6.Aşama: Diğer Seçimler

Diğer seçimler kısmında aracın plakasını, poliçe zeyl(değişiklik) numarasını, poliçe türü, veya bildirim tarihi gibi seçimlerle daha çok özele inebiliriz.

Bütün bu seçimleri yaptıktan sonra hasar rücu oranları penceresinin görünümü şu şekilde olacaktır.

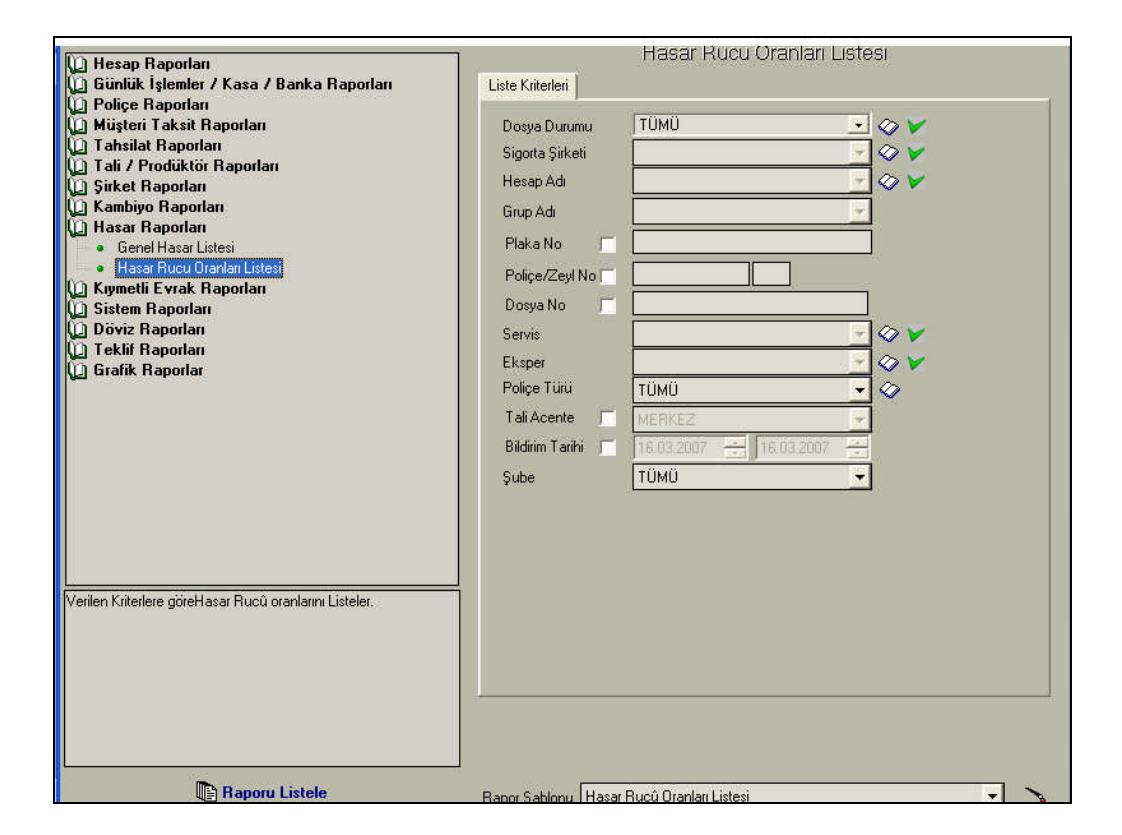

Tüm seçimleri yaptıktan sonra artık hasar rücu oranları listesini görüntüleyerek inceleyebiliriz. Yapmamız gereken tek şey pencerenin sol alt köşesindeki **Raporu Listele** düğmesine basmaktır. Düğmeye basarak listeyi görüntüleyelim.

| 000.00004    |                       | Poliçe/Zeyl No | Plaka      | Hasar Tarihi | Tahmini Hasar (YTL) | Tahmini Hasar (DVZ) | Rucû Orani | Rucû Tutan (YTL) | Rucû Tutan (D\ |
|--------------|-----------------------|----------------|------------|--------------|---------------------|---------------------|------------|------------------|----------------|
| 320 0 000004 | KASKO EKSTRA PLUS PO  | 1.1            | 34.MF.1453 | 12.03.2007   | 50,00               | 0,00                | %0,00      | 0,00             |                |
| MUHAMMET     | YILDIZ                |                |            |              |                     |                     |            |                  |                |
| 320 0 000003 | KASKO                 | 12-1           | 34.MF.1453 | 12.03.2007   | 50,00               | 0,00                | %0,00      | 0,00             | ٥              |
| MUHAMMET     | YILDIZ                |                |            |              |                     |                     |            |                  |                |
|              | KASKO                 | 5-4            | 34.MY.638  | 13.03.2007   | 100,00              | 0,00                | %0,00      | 0,00             | 0              |
| NUR GÜL      |                       |                |            |              |                     |                     |            |                  |                |
| 320 0 000003 | KASKO                 | 1-1            | 34.MY.638  | 13.03.2007   | 100,00              | 0,00                | %0,00      | 0,00             | 0              |
| NUR GÖL      |                       |                |            |              |                     |                     |            |                  |                |
| 320 00001    | KASKO                 | 326-0          | 34 BY 7295 | 15.03.2007   | 250,00              | 0,00                | %0,00      | 0,00             | 0              |
| YAPI KREDİ   | FINANSAL KIRALAMA A.O |                |            |              |                     |                     |            |                  |                |
| 320 00001    | KASKO                 | 28155653-1     | 34 BY 7295 | 16.04.2007   | 250,00              | 0,00                | %0,00      | 0,00             |                |
| YAPI KREDI   | FINANSAL KIRALAMA A.O |                |            |              |                     |                     |            |                  |                |
| TOPLAM       | 6                     |                |            |              |                     |                     |            |                  |                |

Yukarıdaki rapora baktığımızda rücu ile ilgili herhangi bir veri girilmişse tamamı gözükecektir. Acentede bu bilgiler doğrultusunda komisyonunu hesaplayabilecektir.

## UYGULAMA FAALİYETİ

|              | İşlem Basamakları                                                     | Öneriler                                                              |
|--------------|-----------------------------------------------------------------------|-----------------------------------------------------------------------|
| >            | Genel Hasar listesini anlatınız                                       | <ul> <li>Genel hasar listesi kısmını okuyunuz.</li> </ul>             |
| $\checkmark$ | Genel hasar listesi görüntüleme ana sayfasını anlatınız.              | <ul> <li>Genel hasar listesi kısmını okuyunuz.</li> </ul>             |
| À            | Genel hasar listesinde Dosya Durumu menüsünü anlatınız.               | <ul> <li>Genel hasar listesi kısmını okuyunuz.</li> </ul>             |
| $\checkmark$ | Genel hasar listesinde Sigorta Şirketi menüsünü anlatınız.            | <ul> <li>Genel hasar listesi kısmını okuyunuz.</li> </ul>             |
| $\checkmark$ | Genel hasar listesinde Hesap adı menüsünü anlatınız.                  | <ul> <li>Genel hasar listesi kısmını okuyunuz.</li> </ul>             |
| $\checkmark$ | Genel hasar listesinde Servis menüsünü anlatınız.                     | <ul> <li>Genel hasar listesi kısmını okuyunuz.</li> </ul>             |
| $\checkmark$ | Genel hasar listesinde Eksper menüsünü anlatınız.                     | <ul> <li>Genel hasar listesi kısmını okuyunuz.</li> </ul>             |
| A            | Genel hasar listesi rapor almayı<br>anlatınız.                        | <ul> <li>Genel hasar listesi kısmını okuyunuz.</li> </ul>             |
| 4            | Hasar rücu oranları listesini anlatınız.                              | Hasar rücu oranları listesi kısmını<br>okuyunuz.                      |
| A            | Hasar rücu oranları listesinde Dosya<br>Durumu menüsünü anlatınız.    | <ul> <li>Hasar rücu oranları listesi kısmını<br/>okuyunuz.</li> </ul> |
| A            | Hasar rücu oranları listesinde Sigorta<br>Şirketi menüsünü anlatınız. | <ul> <li>Hasar rücu oranları listesi kısmını<br/>okuyunuz.</li> </ul> |
| 4            | Hasar rücu oranları listesinde Hesap adı menüsünü anlatınız.          | Hasar rücu oranları listesi kısmını<br>okuyunuz.                      |
| A            | Hasar rücu oranları listesinde Servis menüsünü anlatınız.             | <ul> <li>Hasar rücu oranları listesi kısmını<br/>okuyunuz.</li> </ul> |
|              | Hasar rücu oranları listesinde Eksper menüsünü anlatınız.             | <ul> <li>Hasar rücu oranları listesi kısmını<br/>okuyunuz.</li> </ul> |
| >            | Hasar rücu oranları listesi rapor almayı<br>anlatınız.                | <ul> <li>Hasar rücu oranları listesi kısmını<br/>okuyunuz.</li> </ul> |

### ÖLÇME VE DEĞERLENDİRME

### A. ÖLÇME SORULARI

Bu faaliyet sonucunda hangi bilgileri kazandığınızı, aşağıdaki soruları cevaplayınız. Soruların sadece bir doğru cevabı vardır.

1. Hasar rapor listeleri aşağıdaki mönülerden hangisinin yardımıyla görüntülerin?

A) Raporlar 1 B) Raporlar 2 C) Raporlar 3 D) Raporlar 4

2. Genel Hasar listesi penceresindeyken sadece belirli müşterilere ait hasarları görüntülemek istersek aşağıdaki seçeneklerden hangisini tercih etmeliyiz?

| A) | Dosya Durumu        | ТÜMÜ 💽 🔗 |
|----|---------------------|----------|
| B) | Hesap Adı           |          |
| C) | Sigorta Şirketi 🛛 🛛 |          |
| D) | Grup Adı            | <b></b>  |

3. Genel Hasar listesi penceresindeyken sadece belirli sigorta şirketlerine ait hasarları görüntülemek istersek aşağıdaki seçeneklerden hangisini tercih etmeliyiz?

| A) | Dosya Durumu    | TÜMÜ 💽 🔗 |
|----|-----------------|----------|
| B) | Hesap Adı       |          |
| C) | Sigorta Şirketi | ✓        |
| D) | Grup Adı        | <b></b>  |

4. Genel Hasar listesi penceresindeyken eksik evrak olan müşterilerimizi takip etmek için aşağıdaki seçeneklerden hangisini tercih etmeliyiz?

| A) | Dosya Durumu    | ТÜMÜ 💽 🔗 |
|----|-----------------|----------|
| B) | Hesap Adı       | 🗾 🖉      |
| C) | Sigorta Şirketi |          |
| D) | Grup Adı        | <b></b>  |

5. X eksperinin rücuya kalan hasarları görüntülemek istersek aşağıdaki seçeneklerden hangisini kullanmamız gerekir?

| A) Hasar Yönetimi | B) Hasar rücu oranları listesi |
|-------------------|--------------------------------|
| C) Hasar kartları | D) Genel hasar listesi         |

6. Hasar rücu oranları listesini kullanarak X eksperinin rücuya kalan hasarları görüntülemek istersek aşağıdaki seçeneklerden hangisini kullanmamız gerekir?

| A) | Poliçe/Zeyl No 🥅 |          |
|----|------------------|----------|
| B) | Poliçe Türü      | ТÜMÜ 🔽 🔗 |
| C) | Eksper           |          |
| Ú) | Şube             | ТÜMÜ     |

7. Herhangi bir müşterimize ait rücuya kalan hasarının durumunu öğrenmek istersek aşağıdaki seçeneklerden hangisini kullanmamız gerekir?

| A) | Poliçe/Zeyl No 🕅 |          |
|----|------------------|----------|
| B) | Poliçe Türü      | ТÜMÜ 🔽 🔗 |
| C) | Eksper           |          |
| Ú  | Hesap Adı        | 🖉 🖉      |

8. X servisinde tamire alınan, ve karşı tarafın suçlu olduğu için ödeyeceği hasarı görüntülemek istersek aşağıdaki seçeneklerden hangisini kullanmamız gerekir?

| A) | Servis      | ✓        |
|----|-------------|----------|
| B) | Poliçe Türü | ТÜMÜ 💽 🔗 |
| C) | Eksper      |          |
| D) | Hesap Adı   |          |

9. Hasar rücu oranları listesi penceresindeyken sadece belirli sigorta şirketlerine ait hasarları görüntülemek istersek aşağıdaki seçeneklerden hangisini tercih etmeliyiz?

| A) | Dosya Durumu    | ТÜMÜ 💽 🔗 |
|----|-----------------|----------|
| B) | Hesap Adı       |          |
| C) | Sigorta Şirketi | 🔽 🐼      |
| D) | Grup Adı        | <b>_</b> |

10. X servisindeki hasarlı araçları görüntülemek için aşağıdaki seçeneklerden hangisini kullanmalıyız?

| A) | Dosya Durumu | ТÜMÜ     | 0          |
|----|--------------|----------|------------|
| B) | Hesap Adı    | <b>•</b> | $\bigcirc$ |
| C) | Grup Adı     |          |            |
| D) | Servis       | <b>_</b> | $\bigcirc$ |

11. Plakası bilinen bir aracın hasar durumunu görmek için aşağıdaki seçeneklerden hangisini kullanmalıyız?

| A) | Plaka No 🛛 🕅 |          |
|----|--------------|----------|
| B) | Poliçe Türü  | ТÜМÜ 🔽 🛇 |
| C) | Eksper       | ✓        |
| Ń  | Hesap Adı    |          |

Cevaplarınızı cevap anahtarı ile karşılaştırınız

#### DEĞERLENDİRME

Cevaplarınızı modülün sonundaki cevap anahtarı ile karşılaştırınız. Doğru cevap sayınızı belirleyerek kendinizi değerlendiriniz. Yanlış cevap verdiğiniz ya da cevap verirken tereddüt yaşadığınız sorularla ilgili konuları faaliyete geri dönerek tekrar inceleyiniz

Tüm sorulara doğru cevap verdiyseniz diğer faaliyete geçiniz.

#### **B. UYGULAMALI TEST**

| Gözlenecek Davranış                                            | Evet | Hayır |
|----------------------------------------------------------------|------|-------|
| Hasarlara ait raporları paket programın raporlar bölümünden    |      |       |
| mi elde ediyoruz.                                              |      |       |
| Her hangi bir müşteriye ait hasar raporlarını çıktı olarak     |      |       |
| alabilir miyiz?                                                |      |       |
| Görüntülenmesini istediğimiz hasarların özelliklerini          |      |       |
| belirleyebilir miyiz?                                          |      |       |
| Belirli tarihlerdeki müşterilerimizin hasarlarını rapor olarak |      |       |
| görüntüleyebilir miyiz?                                        |      |       |
| Hasar raporlarını alırken çoklu seçim yapabilir miyiz?         |      |       |
| Çoklu seçimleri yaptıktan sonra raporları görüntülemek için F3 |      |       |
| tuşuna mı basmalıyız?                                          |      |       |
| Raporları görüntüledikten sonra görüntüsünü ayarlayabilir      |      |       |
| miyiz?                                                         |      |       |
| Raporları tam ekran görüntüleyebilir miyiz?                    |      |       |

### DEĞERLENDİRME

Uyguladığınız performans testinde;

Aşağıda belirtilen ölçütlere göre kendinizi değerlendiriniz. Eğer sonuca ulaştıysanız bir sonraki uygulama faaliyetine geçebilirsiniz. Sonuca ulaşamadıysanız uygulama faaliyetini yeniden gözden geçiriniz. Adımların aksayan bölümlerini öğretmeninizle konuşunuz.

## DEĞERLENDİRME ÖLÇÜTLERİ

### Modül ile kazandığınız yeterliği aşağıdaki ölçütlere göre değerlendiriniz.

| Gözlenecek Davranış                                                                                                    | Evet | Hayır |
|----------------------------------------------------------------------------------------------------|------|-------|
| Eksper katırını tanımlamadan eksper atayabilir miyiz?                                                                                                    |      |       |
| Servis kartı tanımlamadan servis atayabilir miyiz?                                                                                                    |      |       |
| Eksper kartının tanımladıktan sonra kaydetmeden çıkarsak eksper kartına daha sonra yeniden ulaşabilir miyiz.?                                                                   |      |       |
| Kısa yolla kaydetme tuşu F2 midir?                                                                                                    |      |       |
| Kayıtlı bir servisi seçmek için servisin yanındaki ışıklı dosyaya<br>Mouse a tek tıklamamız yeterli olur mu?                                                                    |      |       |
| Hasar dosyası açmak için öncelikle hasar kaydı mı yapmamız gerekir?                                                                                                    |      |       |
| Teminat sınırları dışında kalan hasar talepleri kabul edilir mi?                                                                                                    |      |       |
| Hasarlı araç bilgilerini girmek için araç bilgileri butonunun<br>yanındaki ışıklı dosyaya tıklamamız yeterli olur mu?                                                           |      |       |
| Bir müşteriye ait hasarlı poliçeyi seçmek için müşteriyi<br>seçmeden poliçe numarasının karşısındaki ışıklı dosyaya<br>tıklarsak o müşterilerin poliçeleri karışımıza gelir mi? |      |       |
| Müşteriye ait poliçeleri görüntülemek için müşteriyi seçtikten<br>sonra mı poliçe numarasının karşısındaki ışıklı dosyaya<br>tıklamamız gerekir?                                |      |       |
| Hasar durumunu durum izleme sekmesinden izleyebilir miyiz?                                                                                                    |      |       |
| Hasarlı dosya işlemlerini hasar dosyası hazırlama sekmesinden mi yapıyoruz.                                                                                                    |      |       |
| Eksik evrak varsa bunu paket programda ilgili yere yazmak zorunda mıyız?                                                                                                    |      |       |
| Hasar ödemesi ret edildiği zaman paket programda nedeni açıklama olarak belirtilir mi?                                                                                          |      |       |
| Ödenen hasarların durumunu izleyebilir miyiz?                                                                                                    |      |       |
| Rücu oranlarını paket programdan görebilir miyiz?                                                                                                    |      |       |

## MODÜL DEĞERLENDİRME

Uyguladığınız performans testinde; aşağıda belirtilen ölçütlere göre kendinizi değerlendiriniz. Eğer sonuca ulaşsaydınız bir sonraki uygulama faaliyetine geçebilirsiniz. Sonucu ulaşamadıysanız uygulama faaliyetini yeniden gözden geçiriniz. Adımların aksayan bölümlerini öğretmeninizle konuşunuz.

## Bu modül sonucunda hangi bilgileri kazandığınızı, aşağıdaki soruları cevaplayınız. Soruların sadece bir doğru cevabı vardır.

1. Sigorta poliçesi yaptırılmış bir araç peşinatı yatırılmadan kazaya uğramıştır. Sigorta şirketinin bu durumdaki tavrı ne olacaktır.

A) Zararı öder B) Zararı ödemez.

C) Peşinatın yatırılmasını ister. D) Eksper atamasını yapar.

2. Hasar dosyası açılarak işleme konan hasarların durumundaki değişikliği hangi bölümü kullanarak yapıyoruz?

| A) Rücu         | B) Hasar dosyası hazırlama |
|-----------------|----------------------------|
| C) Durum izleme | D) Dosya işlemleri         |

Hasar izleme penceresinden silmek istediğimiz bilgileri nasıl sileriz?
 A) F3
 B) F4
 C) F5
 D) F6

4. Genel Hasar listesi penceresindeyken sadece belirli müşterilere ait hasarları görüntülemek istersek aşağıdaki seçeneklerden hangisini tercih etmeliyiz?

| A) | Dosya Durumu    | ТÜMÜ 💽 🔗 |
|----|-----------------|----------|
| в) | Hesap Adı       |          |
| C) | Sigorta Şirketi | ✓        |
| D) | Grup Adı        | <b></b>  |

5. X eksperinin rücuya kalan hasarları görüntülemek istersek aşağıdaki seçeneklerden hangisini kullanmamız gerekir?

| A) Hasar Yönetimi | B) Hasar rücu oranları listesi |
|-------------------|--------------------------------|
| C) Hasar kartları | D) Genel hasar listesi         |

6. X servisindeki hasarlı araçları görüntülemek için aşağıdaki seçeneklerden hangisini kullanmalıyız?

| A) | Dosya Durumu | ТÜMÜ     | $\Diamond$ |
|----|--------------|----------|------------|
| B) | Hesap Adı    | <b>~</b> |            |
| C) | Grup Adı     | <b></b>  |            |
| D) | Servis       | <b>_</b> |            |

#### UYGULAMALI TEST

| Değerlendirme Ölçütleri                                                                                                    | Evet | Hayır |
|----------------------------------------------------------------------------------------------------|------|-------|
| Hasar ihbarında bulunmadan hasar dosyası açılabilir mi?<br>Servis ve eksper kartlarının sisteme tanıtıldıktan sonra mı seçim  |      |       |
| yapılır?<br>Sisteme tanıtılmış bir eksperi sistemden silebilir miyiz?                                                         |      |       |
| Hasar dosyası hazırlanmadan hasar dosyası izlenebilir mi?<br>Kasko policesi satın almış bir müşterinin arac bilgileri sisteme |      |       |
| kasko ponçesi satin annış on müşterinin araç oligileri sisteme<br>kayıt edilir mi?                                            |      |       |
| Sisteme kayıt yapılan bilgiler sonradan değiştirilebilir mi?                                                                  |      |       |
| ayrıntılarını belirleyebilir miyiz?                                                                                           |      |       |
| Çoklu seçimleri yaptıktan sonra raporları görüntülemek için F3 tuşuna mı basmalıyız?                                          |      |       |
| Raporları görüntüledikten sonra görüntüsünü ayarlayabilir miyiz?                                                              |      |       |
| Hasarlı araç bilgilerini girmek için araç bilgileri butonunun                                                                 |      |       |
| yanındaki ışıklı dosyaya tıklamamız yeterli olur mu?                                                                          |      |       |
| Hasarlı dosya işlemlerini hasar dosyası hazırlama sekmesinden                                                                 |      |       |
| mi yapıyoruz.                                                                                                    |      |       |
| Rücu oranlarını paket programdan görebilir miyiz?                                                                             |      |       |

## **CEVAP ANAHTARLARI**

### ÖĞRENME FAALİYETİ 1 CEVAP ANAHTARI

| Sorular | Cevaplar | Sorular | Cevaplar |
|---------|----------|---------|----------|
| 1-      | D        | 6-      | С        |
| 2-      | С        | 7-      | D        |
| 3-      | В        | 8-      | Α        |
| 4-      | Α        | 9-      | В        |
| 5-      | В        | 10-     | С        |

### ÖĞRENME FAALİYETİ 2 CEVAP ANAHTARI

| Sorular | Cevaplar | Sorular | Cevaplar |
|---------|----------|---------|----------|
| 1-      | Α        | 7-      | D        |
| 2-      | В        | 8-      | Α        |
| 3-      | С        | 9-      | С        |
| 4-      | Α        | 10-     | D        |
| 5-      | B        | 11-     | A        |
| 6-      | C        |         |          |

### MODÜL DEĞERLENDİRME CEVAP ANAHTARI

| Sorular | Cevaplar | Sorular | Cevaplar |
|---------|----------|---------|----------|
| 1-      | В        | 5-      | В        |
| 2-      | D        | 6-      | D        |
| 3-      | С        |         |          |
| 4-      | В        |         |          |

Cevaplarınızı cevap anahtarları ile karşılaştırarak kendinizi değerlendiriniz.

## ÖNERİLEN KAYNAKLAR

- Polisoft Şirketi
- > www.Polisoft.com.tr

## KAYNAKÇA

- Polisoft Şirketi
- > www.Polisoft.com.tr